# Sistema de Administración de Proyectos SIAP

El sistema SIAP permite a los investigadores gestionar la ejecución de sus subsidios a la investigación de una manera detallada, visualizando el detalle del presupuesto financiero y contable disponibles en función de los pedidos ingresados.

El acceso al sistema es mediante el enlace en el portal Mi UNQ o https://siap.unq.edu.ar/login (utilizando el usuario y contraseña del correo electrónico/Mi UNQ). Los navegadores recomendados por la Dir. de Sistemas son Mozilla Firefox y Google Chrome.

Al acceder al sistema, se visualizan los proyectos en los que el investigador es integrante:

|                      |                |                         |                |                    | Buscar:            |
|----------------------|----------------|-------------------------|----------------|--------------------|--------------------|
| litulo               | Director 1     | Linea de Financiamiento | N° de Proyecto | Nivel de Ejecución | Cheques en cartera |
| PICT DR PRUEBA       | Prueba, Prueba | PICT                    | 181            |                    | No                 |
| Proyecto Prueba PICT | Prueba, Prueba | PICT                    | 1516/17        | 1                  | No                 |

A través del enlace disponible en el Título o en el N° del Proyecto, se accede al Proyecto.

En todo momento, en el margen izquierdo de la pantalla se encuentra el Menú de acceso a las diferentes secciones del sistema:

- Datos Generales
- Presupuesto
- Pedidos
- Listado de Comprobantes
- Listado de Desembolsos
- Información sobre subsidios
- Acceso a Soporte SIAP

# DATOS GENERALES

Es la pantalla inicial del Proyecto, donde se visualiza la siguiente información:

| ome / Mis Proyectos / Pro | oyecto Prueba PICT                                     |                                                                    |
|---------------------------|--------------------------------------------------------|--------------------------------------------------------------------|
| Datos Generales           | Datos generales                                        | 臣 Exportar PDF 🛛 📽 Integrant                                       |
| Presupuesto               | Título: Proyecto Prueba PICT                           | Resumen: En este lugar se cargará el Resumen que hayan indicado al |
| Pedidos                   | Tipo: Proyecto                                         | momento de presentar el Proyecto                                   |
| Listado de Comprobantes   | Organismo: ANPCyT                                      | Número de proyecto: 1516/17                                        |
| Listado de Desembolsos    | Linea de financiamiento: PICT                          | Numero de expediente: 82/-1234/17                                  |
| Información do Cubridios  | Año de convocatoria: 2011                              | Retade: Abierto                                                    |
| información de subsidios  | Unidad Académica: Departamento de Ciencia y Tecnologia | Lature, Adento                                                     |
| Acceso a Soporte SIAP     | Area temática: Ambiente                                |                                                                    |
|                           | Subsidie: \$ 61.000,00                                 |                                                                    |
|                           | Fecha de inicio: 01-12-2016                            |                                                                    |
|                           | Fecha de finalización: 30-11-2018                      |                                                                    |
|                           | Fecha de inicio de gastos: 15-11-2016                  |                                                                    |

Clickeando sobre el botón *Integrantes* se encuentra el detalle de los investigadores que conforman el proyecto:

| Datos Generales          | Integrantes                                                                                                 |
|--------------------------|----------------------------------------------------------------------------------------------------|
| Presupuesto              | Administradores del Proverto                                                                                |
| Pedidos                  | gestion, gestion                                                                                            |
| Listado de Comprobantes  |                                                                                                    |
| istado de Desembolsos    |                                                                                                    |
| Información de Subsidios | Mostrar 10 registros Buscar: Exportar a Exc<br>Mostrando registros del 1 al 2 de un total de 2 registros    |
| Acceso a Soporte SIAP    | Apellido 🖡 Nombre    Documento    Correo electrónico    Rol    Denominación    Alta    Baja    Relación UNQ |
|                          |                                                                                                    |

# PRESUPUESTO

# Clickeando sobre el botón Presupuesto se accede al siguiente detalle del subsidio:

| Proyecto Prueba Pl<br>Home / Proyectos / Proyecto P | CT<br>Prueba PICT / Presupues                                                                                                    | to                                                                                    |                                                                          |                                                                                                    |                                                                                                    |                                                                                                    |                                                                                                    |                                                                                                    |                                                                                                    |                                                                                                    |                                                             |
|-----------------------------------------------------|----------------------------------------------------------------------------------------------------|---------------------------------------------------------------------------------------|--------------------------------------------------------------------------|----------------------------------------------------------------------------------------------------|----------------------------------------------------------------------------------------------------|----------------------------------------------------------------------------------------------------|----------------------------------------------------------------------------------------------------|----------------------------------------------------------------------------------------------------|----------------------------------------------------------------------------------------------------|----------------------------------------------------------------------------------------------------|-------------------------------------------------------------|
| Datos Generales                                     | Presupuesto                                                                                                    |                                                                                       |                                                                          |                                                                                                    |                                                                                                    |                                                                                                    |                                                                                                    |                                                                                                    |                                                                                                    | Equipos Refo                                                                                                    | rmulaciones                                                 |
| Presupuesto                                         |                                                                                                    | intos específi                                                                        |                                                                          | Cair                                                                                                    | chica pondiante                                                                                                    | da                                                                                                    |                                                                                                    | Monto disponible                                                                                                    |                                                                                                    | Nivol de                                                                                                    | nincurión                                                   |
| Pedidos                                             | S pendien                                                                                                    | tes de rendic                                                                         | ión                                                                      |                                                                                                    |                                                                                                    | ión                                                                                                    |                                                                                                    |                                                                                                    | 9                                                                                                    |                                                                                                    | <b>0</b> /04                                                |
| Listado de Comprobantes                             | - 50                                                                                                    | Dandianta d                                                                           | o rendición te                                                           | otal                                                                                                    | 2.015,0                                                                                                    |                                                                                                    | · c                                                                                                    | 5.652,00                                                                                                    |                                                                                                    |                                                                                                    | ,04%                                                        |
| Listado de Desembolsos                              | Ş                                                                                                    | - Pendiente d                                                                         | erenacion d                                                              | Juli                                                                                                    | 33.356                                                                                                    | <b>,</b> ,,,                                                                                                    |                                                                                                    |                                                                                                    |                                                                                                    |                                                                                                    |                                                             |
| Información de Subsidios                            |                                                                                                    |                                                                                       |                                                                          |                                                                                                    |                                                                                                    |                                                                                                    |                                                                                                    |                                                                                                    |                                                                                                    |                                                                                                    |                                                             |
|                                                     |                                                                                                    |                                                                                       |                                                                          |                                                                                                    |                                                                                                    |                                                                                                    |                                                                                                    |                                                                                                    |                                                                                                    |                                                                                                    |                                                             |
| Acceso a Soporte SIAP                               | PRESUPUESTO                                                                                                    | Fecha<br>Inicio                                                                       | Fecha Fin                                                                | INSUMOS                                                                                                    | BIBLIOGRAFIA                                                                                                    | GASTOS DE<br>PUBLICACION                                                                                                    | VIAJES Y<br>VIATICOS                                                                                                    | EQUIPAMIENTO                                                                                                    | SERVICIOS<br>TECNICOS                                                                                                    | GASTOS DE<br>ADMINISTRACION                                                                                                    | TOTALES                                                     |
| Acceso a Soporte SIAP                               | Asignación Disponible                                                                                                    | Fecha<br>Inicio<br>01-12-2016                                                         | <b>Fecha Fin</b><br>30-11-2018                                           | \$10.000,00                                                                                                    | \$10.000,00                                                                                                    | GASTOS DE<br>PUBLICACION<br>\$10.000,00                                                                                                    | VIAJES Y<br>VIATICOS<br>\$10.000,00                                                                                                    | EQUIPAMIENTO<br>\$10.000,00                                                                                                    | SERVICIOS<br>TECNICOS<br>\$10.000,00                                                                                                    | GASTOS DE<br>ADMINISTRACION<br>\$1.000,00                                                                                                    | <b>TOTALES</b><br>\$61.000,00                               |
| Acceso a Soporte SIAP                               | Asignación Disponible                                                                                                    | Fecha<br>Inicio<br>01-12-2016<br>01-12-2016                                           | So-11-2018                                                               | \$10.000,00<br>\$10.000,00                                                                                                    | \$10.000,00<br>\$10.000,00                                                                                                    | GASTOS DE<br>PUBLICACION<br>\$10.000,00<br>\$10.000,00                                                                                                    | VIAJES Y<br>VIATICOS<br>\$10.000,00<br>\$10.000,00                                                                                                    | EQUIPAMIENTO<br>\$10.000,00<br>\$10.000,00                                                                                                    | \$10.000,00<br>\$10.000,00                                                                                                    | GASTOS DE<br>ADMINISTRACION<br>\$1.000,00<br>\$1.000,00                                                                                                  | <b>TOTALES</b><br>\$61.000,00<br>\$61.000,00                |
| Acceso a Soporte SIAP                               | Asignación Disponible<br>Asignación Disponible<br>Asignación Pendiente                                                                                                    | Fecha           Inicio           01-12-2016           01-12-2016           01-10-2017 | 30-11-2018<br>30-11-2018<br>31-10-2017                                   | \$10.000,00<br>\$10.000,00<br>\$10.000,00                                                                                      | \$10.000,00<br>\$10.000,00<br>\$10.000,00                                                                                                    | GASTOS DE<br>PUBLICACION<br>\$10.000,00<br>\$10.000,00                                                                                                    | VIAJES Y<br>VIATICOS<br>\$10.000,00<br>\$10.000,00<br>\$0,00                                                                                           | EQUIPAMIENTO<br>\$10.000,00<br>\$10.000,00<br>\$0,00                                                                                                    | SERVICIOS<br>TECNICOS<br>\$10.000,00<br>\$10.000,00<br>\$0,00                                                                                                    | GASTOS DE<br>ADMINISTRACION<br>\$1.000,00<br>\$1.000,00<br>\$0,00                                                                                        | \$61.000,00<br>\$61.000,00<br>\$60.000,00                   |
| Acceso a Soporte SIAP                               | Asignación Disponible<br>Asignación Disponible<br>Asignación Pendiente<br>GASTOS                                                                                                    | Fecha<br>Inicio<br>01-12-2016<br>01-12-2016<br>01-10-2017                             | Fecha Fin           30-11-2018           30-11-2018           31-10-2017 | INSUMOS<br>\$10.000,00<br>\$10.000,00<br>\$10.000,00<br>INSOMOS                                                                | BIBLIOGRAFIA<br>\$10.000,00<br>\$10.000,00<br>BIBLIOGRAFIA                                                                                                    | GASTOS DE<br>PUBLICACION<br>\$10.000,00<br>\$10.000,00<br>\$0,00<br>GASTOS DE<br>PUBLICACION                                                                                                    | VIAJES Y<br>VIATICOS<br>\$10.000,00<br>\$10.000,00<br>\$0,00<br>VIAJES Y<br>VIATICOS                                                                   | EQUIPAMIENTO<br>\$10.000,00<br>\$10.000,00<br>\$0,00<br>EQUIPAMIENTO                                                                                                    | SERVICIOS           TECNICOS           \$10.000,00           \$10.000,00           \$0,00           SERVICIOS           TECNICOS                                                                                                    | GASTOS DE<br>ADMINISTRACION<br>\$1.000,00<br>\$1,000,00<br>\$0,00<br>GASTOS DE<br>ADMINISTRACION                                                         | <b>TOTALES</b><br>\$61.000,00<br>\$61.000,00<br>\$60.000,00 |
| Acceso a Soporte SIAP                               | Asignación Disponible<br>Asignación Disponible<br>Asignación Pendiente<br>GASTOS<br>Pagos a Proveedor                                                                                                    | Fecha<br>Inicio<br>01-12-2016<br>01-12-2017                                           | Fecha Fin<br>30-11-2018<br>30-11-2018<br>31-10-2017                      | INSUMOS<br>\$10.000,00<br>\$10.000,00<br>\$10.000,00<br>INSOMOS<br>\$-722,00                                                   | BIBLIOGRAFIA           \$10.000,00           \$10.000,00           \$50.000,00           BIBLIOGRAFIA           \$0,00           \$0,00                                                                         | GASTOS DE<br>PUBLICACION<br>\$10.000,00<br>\$10.000,00<br>\$0,00<br>GASTOS DE<br>PUBLICACION<br>\$0,00                                                                                                    | VIAJES Y<br>VIATICOS<br>\$10.000,00<br>\$10.000,00<br>\$0,00<br>VIAJES Y<br>VIATICOS<br>\$0,00                                                         | EQUIPAMIENTO<br>\$10.000,00<br>\$10.000,00<br>\$0,00<br>EQOIPAMIENTO<br>\$0,00                                                                                                    | SERVICIOS           TECNICOS           \$10.000,00           \$10.000,00           \$0,00           SERVICIOS           SERVICIOS           \$0,00           \$0,00           \$0,00           \$0,00           \$0,00           \$0,00           \$0,00           \$0,00           \$0,00           \$0,00           \$0,00                                            | GASTOS DE<br>ADMINISTRACION<br>\$1.000,00<br>\$1.000,00<br>\$0,00<br>GASTOS DE<br>ADMINISTRACION<br>\$0,00                                               | <b>TOTALES</b><br>\$61.000,00<br>\$61.000,00<br>\$60.000,00 |
| Acceso a Soporte SIAP                               | Asignación Disponible<br>Asignación Disponible<br>Asignación Pendiente<br>GASTOS<br>Pagos a Proveedor<br>Rendiciones específicas                                                                                                    | Fecha<br>Inicio<br>01-12-2016<br>01-12-2016<br>01-10-2017                             | Fecha Fin<br>30-11-2018<br>30-11-2018<br>31-10-2017                      | \$10.000,00<br>\$10.000,00<br>\$10.000,00<br>\$10.000,00<br>\$10.000,00<br>\$10.000,00<br>\$10.000,00<br>\$10.000,00<br>\$0.00 | BIBLIOGRAFIA           \$10.000,00           \$50.000,00           BIBLIOGRAFIA           \$0,000           \$50,000,00           \$50,000,00           \$50,000,00           \$50,000,00           \$50,000,00 | GASTOS DE<br>PUBLICACION<br>\$10.000,00<br>\$10.000,00<br>\$0,00<br>GASTOS DE<br>PUBLICACION<br>\$0,00<br>\$0,00                                                                                                    | VIAJES Y<br>VIATICOS<br>\$10.000,00<br>\$10.000,00<br>\$0,00<br>VIAJES Y<br>VIATICOS<br>\$0,00<br>\$-1.010,00                                          | EQUIPAMIENTO<br>\$10.000,00<br>\$10.000,00<br>EQUIPAMIENTO<br>\$0,00<br>\$0,00                                                                                                    | SERVICIOS           TECNICOS           \$10.000,00           \$10.000,00           \$0,00           SCRUICIOS           TECNICOS           \$-10,00           \$0,00                                                                                                    | GASTOS DE<br>ADMINISTRACION<br>\$1.000,00<br>\$1.000,00<br>\$0,00<br>GASTOS DE<br>ADMINISTRACION<br>\$0,00<br>\$0,00                                     | TOTALES<br>\$61.000,00<br>\$61.000,00<br>\$60.000,00        |
| Acceso a Soporte SIAP                               | Asignación Disponible<br>Asignación Disponible<br>Asignación Pendiente<br>GASTOS<br>Pagos a Proveedor<br>Rendiciones específicas<br>Rendiciones Caja Chica                                                                              | Fecha<br>Inicio<br>01-12-2016<br>01-12-2016<br>01-10-2017                             | Fecha Fin<br>30-11-2018<br>30-11-2018<br>31-10-2017                      | \$10.000,00<br>\$10.000,00<br>\$10.000,00<br>\$10.000,00<br>\$10.000,00<br>\$10.000<br>\$0,00<br>\$0,00                        | BIBLIOGRAFIA<br>\$10.000,00<br>\$50.000,00<br>BIBLIOGRAFIA<br>\$0,00<br>\$-500,00<br>\$-10,00                                                                                                    | GASTOS DE<br>PUBLICACION           \$10.000,00           \$10.000,00           \$0,00           \$0,00           \$0,00           \$0,00           \$0,00           \$0,00           \$0,00           \$0,00           \$0,00           \$0,00           \$0,00           \$0,00 | VIAJES Y<br>VIATICOS<br>\$10.000,00<br>\$10.000,00<br>\$0,00<br>VIAJES Y<br>VIATICOS<br>\$0,00<br>\$-1.010,00<br>\$0,00                                | EQUIPAMIENTO<br>\$10.000,00<br>\$10.000,00<br>\$0,00<br>EQUIPAMIENTO<br>\$0,00<br>\$0,00                                                                                                    | SERVICIOS           TECNICOS           \$10.000,00           \$10.000,00           \$0,00           SERVICIOS           TECNICOS           \$-10,00           \$0,00           \$0,00                                                                                                    | GASTOS DE<br>ADMINISTRACION<br>\$1.000,00<br>\$1.000,00<br>0,000<br>0,000<br>0,000<br>\$0,000<br>\$0,000<br>\$0,000                                      | TOTALES<br>\$61.000,00<br>\$61.000,00<br>\$60.000,00        |
| Acceso a Soporte SIAP                               | Asignación Disponible<br>Asignación Disponible<br>Asignación Pendiente<br>GASTOS<br>Pagos a Proveedor<br>Rendiciones específicas<br>Rendiciones Caja Chica<br>Reintegros                                                                | Fecha<br>Inicio<br>01-12-2016<br>01-12-2016<br>01-10-2017                             | Fecha Fin<br>30-11-2018<br>30-11-2018<br>31-10-2017                      | \$10.000,00<br>\$10.000,00<br>\$10.000,00<br>\$10.000,00<br>\$10.000,00<br>\$4.722,00<br>\$0,00<br>\$0,00<br>\$-38,00          | BIBLIOGRAFIA<br>\$10.000,00<br>\$10.000,00<br>BIBLIOGRAFIA<br>\$0,00<br>\$-500,00<br>\$-10,00<br>\$-500,00                                                                                                    | GASTOS DE<br>PUBLICACION<br>\$10.000,00<br>\$0,00<br>GASTOS DE<br>PUBLICACION<br>\$0,00<br>\$0,00<br>\$0,00<br>\$0,00                                                                                                    | VIAJES Y<br>VIATICOS<br>\$10.000,00<br>\$10.000,00<br>\$0,00<br>VIAJES Y<br>VIATICOS<br>\$0,00<br>\$-1.010,00<br>\$0,00<br>\$-2,00                     | EQUIPAMIENTO<br>\$10.000,00<br>\$10.000,00<br>\$0,00<br>EQUIPAMIENTO<br>\$0,00<br>\$0,00<br>\$0,00<br>\$0,00<br>\$0,00<br>\$0,00<br>\$0,00                                                                                                    | SERVICIOS<br>TECNICOS<br>\$10.000,00<br>\$10.000,00<br>\$0,00<br>SERVICIOS<br>TECNICOS<br>\$-10,00<br>\$0,00<br>\$0,00<br>\$0,00                                                                                                    | GASTOS DE<br>ADMINISTRACION<br>\$1.000,00<br>\$0,000<br>GASTOS DE<br>ADMINISTRACION<br>\$0,000<br>\$0,000<br>\$0,000<br>\$0,000                          | TOTALES<br>\$61.000,00<br>\$61.000,00<br>\$60.000,00        |
| Acceso a Soporte SIAP                               | Asignación Disponible<br>Asignación Disponible<br>Asignación Pendiente<br>GASTOS<br>Pagos a Proveedor<br>Rendiciones específicas<br>Rendiciones Caja Chica<br>Reintegros<br>Contratos                                                   | Fecha<br>Inicio<br>01-12-2016<br>01-12-2017                                           | Fecha Fin<br>30-11-2018<br>30-11-2018<br>31-10-2017                      | \$10.000,00<br>\$10.000,00<br>\$10.000,00<br>\$10.000,00<br>\$10.000,00<br>\$0,00<br>\$0,00<br>\$0,00<br>\$0,00<br>\$0,00      | BIBLIOGRAFIA<br>\$10.000,00<br>\$10.000,00<br>BIBLIOGRAFIA<br>\$0,00<br>\$-500,00<br>\$-10,00<br>\$-500,00<br>\$-0,00                                                                                           | GASTOS DE<br>PUBLICACION<br>\$10.000,00<br>\$0,00<br>GASTOS DE<br>PUBLICACION<br>\$0,00<br>\$0,00<br>\$0,00<br>\$0,00<br>\$0,00<br>\$0,00<br>\$0,00                                                                                                    | VIAJES Y<br>VIATICOS<br>\$10.000,00<br>\$10.000,00<br>\$0,00<br>VIAJES Y<br>VIATICOS<br>\$0,00<br>\$-1.010,00<br>\$-2,00<br>\$0,00                     | EQUIPAMIENTO<br>\$10.000,00<br>\$10.000,00<br>EQUIPAMIENTO<br>EQUIPAMIENTO<br>\$0,00<br>\$0,000<br>\$0,000<br>\$0,0000 | SERVICIOS           \$10.000,00           \$10.000,00           \$0.000           \$0.000           \$0.000           \$0.000           \$0.000           \$0.000           \$0.000           \$0.000           \$0.000           \$0.000           \$0.000           \$0.000           \$0.000           \$0.000                                                       | GASTOS DE<br>ADMINISTRACION<br>\$1.000,00<br>\$0,000<br>\$0,000<br>GASTOS DE<br>ADMINISTRACION<br>\$0,00<br>\$0,00<br>\$0,00<br>\$0,00<br>\$0,00         | TOTALES<br>\$61.000,00<br>\$61.000,00<br>\$60.000,00        |
| Acceso a Soporte SIAP                               | Asignación Disponible<br>Asignación Disponible<br>Asignación Disponible<br>Asignación Pendiente<br>GASTOS<br>Pagos a Proveedor<br>Rendiciones capa Chica<br>Rendiciones Capa Chica<br>Reintegros<br>Contratos<br>Gastos Administrativos | Fecha<br>Inicio<br>01-12-2016<br>01-12-2016<br>01-12-2016<br>01-10-2017               | Fecha Fin<br>30-11-2018<br>30-11-2018<br>31-10-2017                      | \$10.000,00<br>\$10.000,00<br>\$10.000,00<br><b>INSUMOS</b><br>\$-722,00<br>\$0,00<br>\$0,00<br>\$-38,00<br>\$0,00<br>\$0,00   | BIBLIOGRAFIA<br>\$10.000,00<br>\$50.000,00<br>BIBLIOGRAFIA<br>\$0,00<br>\$-500,00<br>\$-10,00<br>\$-500,00<br>\$-500,00<br>\$0,00                                                                               | GASTOS DE<br>PUBLICACION<br>\$10.000,00<br>\$10.000,00<br>GASTOS DE<br>PUBLICACION<br>\$0,00<br>\$0,00<br>\$0,00<br>\$0,00<br>\$0,00<br>\$0,00                                                                                                    | VIAIES Y<br>VIATICOS<br>\$10.000,00<br>\$10.000,00<br>\$0,00<br>VIATICOS<br>\$0,00<br>\$-1.010,00<br>\$-2,00<br>\$-2,00<br>\$0,00<br>\$-2,00<br>\$0,00 | EQUIPAMIENTO<br>\$10.000,00<br>\$10.000,00<br>EQUIPAMIENTO<br>CONTRACTOR<br>\$0,00<br>\$0,000<br>\$0,000<br>\$0,0000<br>\$0,0000<br>\$             | SERVICIOS           \$10,000,00           \$10,000,00           \$0,000           \$0,000           \$0,000           \$0,000           \$0,000           \$0,000           \$0,000           \$0,000           \$0,000           \$0,000           \$0,000           \$0,000           \$0,000           \$0,000           \$0,000           \$0,000           \$0,000 | GASTOS DE<br>ADMINISTRACION<br>\$1.000,00<br>\$0,00<br>GASTOS DE<br>ADMINISTRACION<br>\$0,00<br>\$0,00<br>\$0,00<br>\$0,00<br>\$0,00<br>\$0,00<br>\$0,00 | TOTALES<br>\$61.000,00<br>\$61.000,00<br>\$60.000,00        |

| Proyecto Prueba Pl<br>Home / Proyectos / Proyecto F | CT<br>Prueba PICT / Presupues | to             |                |             |                   |                          |                      |                  |                       |                             |             |
|-----------------------------------------------------|-------------------------------|----------------|----------------|-------------|-------------------|--------------------------|----------------------|------------------|-----------------------|-----------------------------|-------------|
| Datos Generales                                     | Presupuesto                   |                |                |             |                   |                          |                      |                  |                       | Equipos Refo                | rmulaciones |
| Presupuesto                                         | A dala                        | intos osnosifi | For the second | Cal         | a chica popdiopto | do                       |                      | Monto disponible |                       | Nivel de                    | ologusián   |
| Pedidos                                             | S pendien                     | ites de rendic | ión            |             |                   | ón                       |                      |                  | 9                     |                             |             |
| Listado de Comprobantes                             | - 30                          | Pendiente d    | e rendición t  | otal        | 2.015,0           |                          | - 8                  | 5.852,00         |                       |                             | ,84%        |
| Listado de Desembolsos                              | \$                            | - rendiente di | enenalcion o   |             | 33.356            | ,00                      |                      |                  |                       |                             |             |
| Información de Subsidios                            | DRESUDUESTO                   | Facha          | Fosha Fin      | INSUMOS     |                   | GASTOS DE                | VIAIES V             | FOUR             | SERVICIOS             | GASTOS DE                   | TOTALES     |
| Acceso a Soporte SIAP                               | TRESOT GESTO                  | Inicio         | reenarin       | INJOINOS    | DIDLIGGINALIA     | PUBLICACION              | VIATICOS             | EQUIT AMILITIO   | TECNICOS              | ADMINISTRACION              | TOTALLS     |
|                                                     | Asignación Disponible         | 01-12-2016     | 30-11-2018     | \$10.000,00 | \$10.000,00       | \$10.000,00              | \$10.000,00          | \$10.000,00      | \$10.000,00           | \$1.000,00                  | \$61.000,00 |
|                                                     | Asignación Disponible         | 01-12-2016     | 30-11-2018     | \$10.000,00 | \$10.000,00       | \$10.000,00              | \$10.000,00          | \$10.000,00      | \$10.000,00           | \$1.000,00                  | \$61.000,00 |
|                                                     | Augustania endiente           | 01 10 2017     | 51 10 2017     | \$10.000,00 | \$50.000,00       | \$0,00                   | \$0,00               | \$0,00           | \$0,00                | \$0,00                      | +00.000,00  |
|                                                     | GASTOS                        |                |                | INSUMOS     | BIBLIOGRAFIA      | GASTOS DE<br>PUBLICACION | VIAJES Y<br>VIATICOS | EQUIPAMIENTO     | SERVICIOS<br>TECNICOS | GASTOS DE<br>ADMINISTRACION |             |
|                                                     | Pagos a Proveedor             |                |                | \$-722,00   | \$0,00            | \$0,00                   | \$0,00               | \$0,00           | \$-10,00              | \$0,00                      |             |
|                                                     | Rendiciones específicas       |                |                | \$0,00      | \$-500,00         | \$0,00                   | \$-1.010,00          | \$0,00           | \$0,00                | \$0,00                      |             |
|                                                     | Rendiciones Caja Chica        |                |                | \$0,00      | \$-10,00          | \$0,00                   | \$0,00               | \$0,00           | \$0,00                | \$0,00                      |             |
|                                                     | Reintegros                    |                |                | \$-38,00    | \$-500,00         | \$0,00                   | \$-2,00              | \$0,00           | \$0,00                | \$0,00                      |             |
|                                                     | Contratos                     |                |                | \$0,00      | \$0,00            | \$0,00                   | \$0,00               | \$0,00           | \$0,00                | \$0,00                      |             |
|                                                     | Gastos Administrativos        |                |                | \$0,00      | \$0,00            | \$0,00                   | \$0,00               | \$0,00           | \$0,00                | \$0,00                      |             |
|                                                     | SALDOS                        |                |                | \$19.240.00 | \$18,990.00       | \$20.000.00              | \$18.988.00          | \$20.000.00      | \$19.990.00           | \$2.000.00                  |             |

En el apartado Gastos se encuentra el monto total de los Comprobantes de gastos ingresados en el SIAP según la Acción (Pago a Proveedor, Rendición, Rendición de Caja Chica, Reintegro o Gastos Administrativos) y el Rubro (Insumos, Bibliografía, etc.) al que corresponden. Clickeando sobre el nombre de cada Acción podrán acceder al detalle de pedidos cargados en el sistema.

| Proyecto Prueba P<br>Home / Proyectos / Proyecto | CT<br>Prueba PICT / Presupues | to             |               |             |                   |                          |                      |                  |                       |                             |             |
|--------------------------------------------------|-------------------------------|----------------|---------------|-------------|-------------------|--------------------------|----------------------|------------------|-----------------------|-----------------------------|-------------|
| Datos Generales                                  | Presupuesto                   |                |               |             |                   |                          |                      |                  |                       | Equipos Refo                | rmulaciones |
| Presupuesto                                      | Adol                          | untor orporifi |               | Cal         | a chica popdiopto | da 🗾                     |                      | Monto disponible |                       | Nivel de                    | ologusián   |
| Pedidos                                          | S pendier                     | ites de rendic | ión           |             |                   | ón                       | 5.                   |                  |                       |                             |             |
| Listado de Comprobantes                          | - 30                          | J. 74 I, U     | o rondición t | otal        | 2.015,0           |                          | ع '                  | 5.852,00         |                       |                             | ,84%        |
| Listado de Desembolsos                           | Ş                             | Pendente d     | erenacion t   | otai -      | 33.356            | ,00                      |                      |                  |                       |                             |             |
| Información de Subsidios                         | DEFEUDURETO                   | Facha          | Facha Fia     | INCLINOS    |                   | CASTOS DE                | VIAIECY              | COURAMIENTO      | SERVICIOS             | CASTOS DE                   | TOTALES     |
| Acceso a Soporte SIAP                            | PRESOPOESTO                   | Inicio         | Fecha Fin     | INSOMOS     | BIBLIOGRAFIA      | PUBLICACION              | VIATICOS             | EQUIPAMIENTO     | TECNICOS              | ADMINISTRACION              | TOTALES     |
|                                                  | Asignación Disponible         | 01-12-2016     | 30-11-2018    | \$10.000,00 | \$10.000,00       | \$10.000,00              | \$10.000,00          | \$10.000,00      | \$10.000,00           | \$1.000,00                  | \$61.000,00 |
|                                                  | Asignación Disponible         | 01-12-2016     | 30-11-2018    | \$10.000,00 | \$10.000,00       | \$10.000,00              | \$10.000,00          | \$10.000,00      | \$10.000,00           | \$1.000,00                  | \$61.000,00 |
|                                                  | Asignación Pendiente          | 01-10-2017     | 31-10-2017    | \$10.000,00 | \$50.000,00       | \$0,00                   | \$0,00               | \$0,00           | \$0,00                | \$0,00                      | \$60.000,00 |
|                                                  | GASTOS                        |                |               | INSUMOS     | BIBLIOGRAFIA      | GASTOS DE<br>PUBLICACION | VIAJES Y<br>VIATICOS | EQUIPAMIENTO     | SERVICIOS<br>TECNICOS | GASTOS DE<br>ADMINISTRACION |             |
|                                                  | Pagos a Proveedor             |                |               | \$-722,00   | \$0,00            | \$0,00                   | \$0,00               | \$0,00           | \$-10,00              | \$0,00                      |             |
|                                                  | Rendiciones específicas       |                |               | \$0,00      | \$-500,00         | \$0,00                   | \$-1.010,00          | \$0,00           | \$0,00                | \$0,00                      |             |
|                                                  | Rendiciones Caja Chica        |                |               | \$0,00      | \$-10,00          | \$0,00                   | \$0,00               | \$0,00           | \$0,00                | \$0,00                      |             |
|                                                  | Reintegros                    |                |               | \$-38,00    | \$-500,00         | \$0,00                   | \$-2,00              | \$0,00           | \$0,00                | \$0,00                      |             |
|                                                  | Contratos                     |                |               | \$0,00      | \$0,00            | \$0,00                   | \$0,00               | \$0,00           | \$0,00                | \$0,00                      |             |
|                                                  | Gaster Administrations        |                |               | ¢0.00       | \$0.00            | ¢0.00                    | \$0.00               | ¢0.00            | \$0.00                | \$0.00                      | _           |
|                                                  | SALDOS                        |                |               | \$19.240,00 | \$18.990,00       | \$20.000,00              | \$18.988,00          | \$20.000,00      | \$19.990,00           | \$2.000,00                  |             |

En el apartado Saldos se informa el saldo disponible de cada rubro.

Saldo = Asignaciones Disponibles – Comprobantes de gastos cargados (pendientes y aprobados).

Cada uno de los recuadros que se encuentran en la parte superior de la pantalla cuenta con una llamada emergente (tooltip), tal como se muestra debajo:

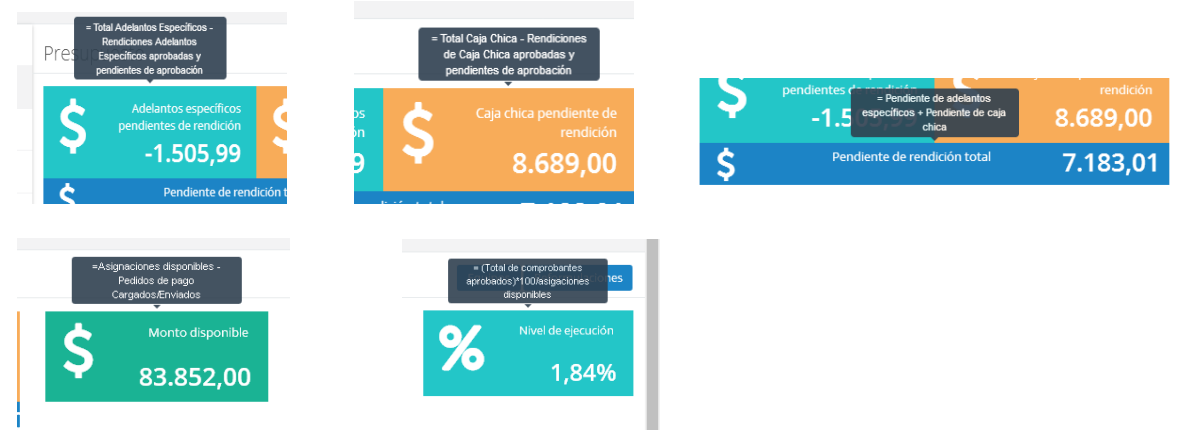

#### **Reformulaciones Presupuestarias**

En los subsidios en los que sean requeridas, su gestión se iniciará mediante el botón *Reformulaciones* 

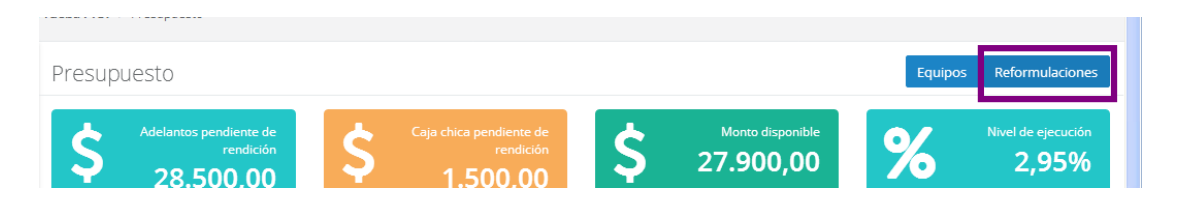

En la siguiente pantalla se visualizan los botones para Nueva Reformulación IR (no requiere autorización del organismo financiador)

| Proyecto Prueba Plo<br>Home / Mis Proyectos / Proy | CT<br>ecto Prueba PICT / Reformulaciones Presupuestarias | Nueva Reformulación<br>Investinador Resonnable |
|----------------------------------------------------|----------------------------------------------------------|------------------------------------------------|
| Datos Generales                                    | Listado de Reformulaciones                               | Nueva Reformulacion IR Nueva Reformulacion DA  |
| Presupuesto                                        | Presupuestarias                                          |                                                |
| Pedidos                                            | Mostrar 10 v registros                                   | Buscar: Exportar a Excel                       |
|                                                    |                                                          |                                                |

y para Nueva Reformulación DA (requiere autorización organismo financiador)

| Proyecto Prueba PIC<br>Home / Mis Proyectos / Proye | T<br><b>to Prueba PICT</b> / Reformulaciones Presupuestarias |                        | Nueva Reformulación Decisión<br>Administrativa (Requiere<br>autorización de FONCyT) |
|-----------------------------------------------------|--------------------------------------------------------------|------------------------|-------------------------------------------------------------------------------------|
| Datos Generales                                     | Listado de Reformulaciones                                   | Nueva Reformulacion IR | Nueva Reformulacion DA                                                              |
| Presupuesto                                         | Presupuestarias                                              |                        |                                                                                     |

En ambos casos se completa la información indicada en el formulario, como se ve en el ejemplo:

| Datos Generales          | Nueva Reformulación Presupu | uestaria – |                        |  |  |  |  |  |  |
|--------------------------|-----------------------------|------------|------------------------|--|--|--|--|--|--|
| Presupuesto              | Investigador Responsable    |            |                        |  |  |  |  |  |  |
| Pedidos                  | Fecha                       |            |                        |  |  |  |  |  |  |
| -caraos                  | 04/04/2017                  |            |                        |  |  |  |  |  |  |
| Listado de Comprobantes  | Origenes                    |            |                        |  |  |  |  |  |  |
| Listado de Desembolsos   | • Rubro INSUMOS             | Monto 1000 | Monto disponible: 7000 |  |  |  |  |  |  |
|                          | • 🕇 Agregar                 |            |                        |  |  |  |  |  |  |
| Información de Subsidios | Destinos                    |            |                        |  |  |  |  |  |  |
| Access a Separte SIAP    | Rubro BIBLIOGRAFIA          | Monto 500  |                        |  |  |  |  |  |  |
| Acceso a soporce sini    | Rubro GASTOS DE PUBLICACION | Monto 500  |                        |  |  |  |  |  |  |
|                          | • 🕂 Agregar                 | 500        |                        |  |  |  |  |  |  |

Luego de clickear el botón "Crear" se ve la siguiente pantalla, donde se puede *Cancelar* la reformulación:

| istado de Compr <mark>o</mark> bantes | 2122                   |            |            |             |              |                          |                      |              |                       |                             |             |
|---------------------------------------|------------------------|------------|------------|-------------|--------------|--------------------------|----------------------|--------------|-----------------------|-----------------------------|-------------|
| istado de Desembolsos                 | PRESUPUESTO            | Fecha      | Fecha Fin  | INSUMOS     | BIBLIOGRAFIA | GASTOS DE                | VIAJES Y             | EQUIPAMIENTO | SERVICIOS             | GASTOS DE                   | TOTALES     |
| nformación de Subsidios               |                        | Inicio     |            |             |              | PUBLICACION              | VIATICOS             |              | TECNICOS              | ADMINISTRACION              |             |
|                                       | Asignación Disponible  | 01-12-2016 | 30-11-2018 | \$10.000,00 | \$10.000,00  | \$10.000,00              | \$10.000,00          | \$10.000,00  | \$10.000,00           | \$1.000,00                  | \$61.000,00 |
| cceso a Soporte SIAP                  | Asignación Pendiente   | 01-12-2016 | 30-11-2018 | \$10.000,00 | \$10.000,00  | \$10,000,00              | \$10.000,00          | \$10.000,00  | \$10.000,00           | \$1.000,00                  | \$61.000,00 |
|                                       | Reformulacion IR       | 04-04-2017 |            | \$-1.000,00 | \$500,00     | \$500,00                 |                      |              |                       | -                           | Cancelar    |
|                                       | GASTOS                 |            |            | INSUMOS     | BIBLIOGRAFIA | GASTOS DE<br>PUBLICACION | VIAJES Y<br>VIATICOS | EQUIPAMIENTO | SERVICIOS<br>TECNICOS | GASTOS DE<br>ADMINISTRACION |             |
|                                       | Pagos a Proveedor      |            |            | \$-100,00   | \$0,00       | \$0,00                   | \$0,00               | \$0,00       | \$0,00                | \$0,00                      |             |
|                                       | Rendiciones            |            |            | \$0,00      | \$-500,00    | \$0,00                   | \$-1.000,00          | \$0,00       | \$0,00                | \$0,00                      |             |
|                                       | Rendiciones Caja Chica |            |            | \$0,00      | \$0,00       | \$0,00                   | \$0,00               | \$0,00       | \$0,00                | \$0,00                      |             |
|                                       | Reintegros             |            |            | \$0.00      | \$-500.00    | \$0.00                   | \$-200.00            | \$0.00       | \$0.00                | \$0.00                      |             |

# o completar la Nota a ser impresa y remitida a la Secr. de Investigación:

|                                                                                                    | PRESUPUESTO                                                                                                    | Fecha                                                                                                    | Fecha Fin                                | INSUMOS               | BIBLIOGRAFIA      | GASTOS DE                | VIAJES Y                               | EQUIPAMIENTO                           | SERVICIOS             | GASTOS DE                   | TOTALES     |
|----------------------------------------------------------------------------------------------------|----------------------------------------------------------------------------------------------------|----------------------------------------------------------------------------------------------------|------------------------------------------|-----------------------|-------------------|--------------------------|----------------------------------------|----------------------------------------|-----------------------|-----------------------------|-------------|
| ormación de Subsidios                                                                                                    |                                                                                                    | Inicio                                                                                                    |                                          |                       |                   | PUBLICACION              | VIATICOS                               |                                        | TECNICOS              | ADMINISTRACION              |             |
|                                                                                                    | Asignación Disponible                                                                                                    | 01-12-2016                                                                                                    | 30-11-2018                               | \$10.000,00           | \$10.000,00       | \$10.000,00              | \$10.000,00                            | \$10.000,00                            | \$10.000,00           | \$1.000,00                  | \$61.000,00 |
| eso a Soporte SIAP                                                                                                    | Asignación Pendiente                                                                                                    | 01-12-2016                                                                                                    | 30-11-2018                               | \$10.000,00           | \$10.000,00       | \$10,000,00              | \$10.000,00                            | \$10.000,00                            | \$10,000,00           | \$1.000,00                  | \$61.000,00 |
|                                                                                                    | Reformulacion IR                                                                                                    | 04-04-2017                                                                                                    | -                                        | \$-1.000,00           | \$500,00          | \$500,00                 | -                                      |                                        |                       | -                           | Nota 🕨 🗎    |
|                                                                                                    | GASTOS                                                                                                    |                                                                                                    |                                          | INSUMOS               | BIBLIOGRAFIA      | GASTOS DE<br>PUBLICACION | VIAJES Y<br>VIATICOS                   | EQUIPAMIENTO                           | SERVICIOS<br>TECNICOS | GASTOS DE<br>ADMINISTRACION |             |
|                                                                                                    | Pagos a Proveedor                                                                                                    |                                                                                                    |                                          | \$-100,00             | \$0,00            | \$0,00                   | \$0,00                                 | \$0,00                                 | \$0,00                | \$0,00                      |             |
|                                                                                                    | Rendiciones                                                                                                    |                                                                                                    |                                          | \$0,00                | \$-500,00         | \$0,00                   | \$-1,000,00                            | \$0,00                                 | \$0,00                | \$0,00                      |             |
|                                                                                                    | Rendiciones Caja Chica                                                                                                    |                                                                                                    |                                          | \$0,00                | \$0,00            | \$0,00                   | \$0,00                                 | \$0,00                                 | \$0,00                | \$0,00                      |             |
|                                                                                                    | Reintegros                                                                                                    |                                                                                                    |                                          | \$0,00                | \$-500,00         | \$0,00                   | \$-200,00                              | \$0,00                                 | \$0,00                | \$0,00                      |             |
|                                                                                                    | Contratos                                                                                                    |                                                                                                    |                                          | \$0,00                | \$0,00            | \$0,00                   | \$0,00                                 | \$0,00                                 | \$0,00                | \$0,00                      |             |
|                                                                                                    | Gastos Administrativos                                                                                                    |                                                                                                    |                                          | \$0,00                | \$0,00            | \$0,00                   | \$0,00                                 | \$0,00                                 | \$0,00                | \$0,00                      |             |
|                                                                                                    | SALDOS                                                                                                    |                                                                                                    |                                          | \$8 900 00            | \$9,000,00        | \$10,000,00              | \$9 000 00                             | \$10,000,00                            | \$10,000,00           | \$1,000,00                  | ·           |
| Proyecto Prueba F<br>Home / Proyectos / Proyec                                                                                                    | PICT<br>to Prueba PICT / Presupuesto                                                                                                    | Reformulaci                                                                                                    | iones / 2017-0                           | 4-04 / Nota pi        | ira Reformulacion |                          |                                        |                                        |                       |                             |             |
| Proyecto Prueba F<br>Home / Proyectos / Proyec<br>Datos Generales                                                                                                    | PICT<br>to Prueba PICT / Presupuesto<br>Nueva Nota                                                                                                    | Peformulaci                                                                                                    | iones / 2017-0<br>prmulacio              | <b>4-04</b> / Nota pi | ara Reformulacion |                          |                                        |                                        |                       |                             |             |
| Proyecto Prueba F<br>Home / Proyectos / Proyec<br>Datos Generales<br>Presupuesto                                                                                                    | PICT<br>to Prueba PICT / Presupuesto<br>Nueva Nota<br>Encabezado Not                                                                                                    | para Refo<br>a                                                                                                    | iones / 2017-0<br>prmulacio              | 4-04 / Nota pi        | ara Reformulacion |                          |                                        |                                        |                       |                             |             |
| Proyecto Prueba F<br>Home / Proyectos / Proyec<br>Datos Generales<br>Presupuesto<br>Pedidos                                                                                                    | PICT<br>so Prueba PICT / Presupuesto<br>Nueva Nota<br>Encabezado Not<br>Destinatario                                                                                                    | Reformulaci<br>para Refo                                                                                                    | iones / 2017-0<br>prmulacio              | 4-04 / Nota pi        | ara Reformulación |                          |                                        |                                        |                       |                             |             |
| Proyecto Prueba R<br>Nome / Proyectos / Proyec<br>Datos Generales<br>Presupuesto<br>Pedidos<br>Littado de Comprobantes                                                                                                    | PICT<br>to Prueba PICT / Presupuesto<br>Nueva Nota<br>Encabezado Not<br>Destinatario<br>Unidad Administr                                                                                                    | Reformulaci<br>para Refo<br>a<br>adora de Proye                                                                                                    | iones 2017-0<br>prmulacio                | 4-04 / Nota pi        | ara Reformulacion |                          |                                        |                                        |                       |                             |             |
| Proyecto Prueba F<br>Nome / Proyectos / Proyec<br>Datos Generales<br>Presupuesto<br>Pedidos<br>Utasdo de Comprobantes                                                                                                    | PICT<br>Nueva Nota<br>Encabezado Nota<br>Unidad Administr<br>Cargo<br>Secretaria de Inve                                                                                                    | Reformulaci<br>para Refo<br>a<br>adora de Proye<br>stigación                                                                                                    | iones / 2017-0<br>prmulacio              | 4-04 ∕ Nota pi        | ara Reformulacion |                          |                                        |                                        |                       |                             |             |
| Proyecto Prueba F<br>Nome / Proyectos / Proyec<br>Datos Generales<br>Presupuesto<br>Pedidos<br>Utatedo de Comprobantes<br>Utatedo de Desembolioso                                                                                                    | PICT<br>to Prusha PICT / Presupueste<br>Nueva Nota<br>Encabezado Noto<br>Osisimaria<br>Unidad Administr<br>Cargo<br>Secretaria de Inve<br>Division                                                                                                    | Reformulad<br>para Refo<br>a<br>adora de Proye<br>stigación                                                                                                    | tones / 2017-0<br>prmulacio<br>ctos      | 4.04 / Nota p         | ra Raformulacion  |                          |                                        |                                        |                       |                             |             |
| Proyecto Prueba A<br>Neme / Proyectos / Proyec<br>Datos Generales<br>Presiguesto<br>Listado de Comprobentes<br>Listado de Desembolios<br>Información de Subsidio                                                                                                    | PICT<br>to Prusha PICT / Presupuesto<br>Nueva Nota<br>Encabezado Not<br>Destinatario<br>Unida Administr<br>Cargo<br>Secretaria de Inve<br>Division                                                                                                    | Reformulaci<br>para Refo<br>a<br>adora de Proye<br>stigación                                                                                                    | iones / 2017-0<br>prmulacio              | 4-04 7/ Nota p        | ara Reformulacion |                          |                                        |                                        |                       |                             |             |
| Proyecto Prueba F<br>Home / Proyectos / Proyec<br>Datos Ganerales<br>Presuguesto<br>Pedidos<br>Littado de Comprobantes<br>Littado de Desembolos<br>Información de Subsidio<br>Acceso a Soporte SAP                                                                                                    | PICT<br>an Prueba PICT / Presupuesta<br>Nueva Nota<br>Encabezado Not<br>Destinataria<br>Unidad Administr<br>Garge<br>Becretaría de Inve<br>Divisien<br>Organización<br>Universidad Nacic                                                               | Para Reformulad<br>para Refo<br>a<br>adora de Proye<br>stigación                                                                                                    | iones / 2017-0<br>prmulacic<br>ctos      | 4-04 ∕ Nota pi        | ra Reformulación  |                          |                                        |                                        |                       |                             |             |
| Proyecto Prueba fi<br>Home / Proyectos / Proyec<br>Datos Ganerales<br>Presuguesto<br>Pedidos<br>Littado de Comprobantes<br>Littado de Comprobantes<br>Littado de Desembolios<br>Información de Subsidios<br>Acceso a Soporte SAP                                                                                                    | PICT<br>to Prushe PICT / Presupuesto<br>Nueva Nota<br>Encabezado Not<br>Destinatarie<br>Unida Administr<br>Grage<br>Secretaria de Inve<br>Division<br>Organización<br>Universidad Nacio                                                                | <ul> <li>Reformulación para Refo</li> <li>a adora de Proye</li> <li>stigación</li> <li>conal de Quilmes</li> </ul>                                                         | tones / 2017-0<br>prmulacio<br>ctos      | 4-04 ∕ Nota pi        | rra Raformulacion |                          |                                        |                                        |                       |                             |             |
| Proyecto Prueba F<br>Home / Proyectos / Proyec<br>Datos Generales<br>Presupuesto<br>Presupuesto<br>Presupuesto<br>Presupuesto<br>Información de Subsistios<br>Acceso a Soporte SAP                                                                                                    | PICT<br>To Prusba PICT / Presupuesto<br>Nueva Nota<br>Encabezado Nota<br>Desinatario<br>Unidad Administr<br>Cargo<br>Escretaria de Inve<br>Division<br>Organización<br>Universidad Nacic<br>Referencia                                                 | <ul> <li>Reformulación para Refo<br/>para Refo<br/>a adora de Proye<br/>sugación</li> </ul>                                                                                | tenes / 2017-0<br>prmulacio<br>etos      | 404 // Nota p         | ka Reformulacion  |                          |                                        |                                        |                       |                             |             |
| Proyecto Prueba F<br>Home / Proyectos / Proyec<br>Datos Generales<br>Presupuesto<br>Presupuesto<br>Littado de Comprobantes<br>Littado de Comprobantes<br>Littado de Desembolisos<br>Información de Subsidios                                                                                                    | PICT<br>To Prusba PICT / Presupuesto<br>Nueva Nota<br>Encabezado Nota<br>Desinaario<br>Unidad Administr<br>Crage<br>Secretaria de Inve<br>Division<br>Organización<br>Universidad Nacio<br>Referencia<br>Referencia                                    | <ul> <li>Refermuted</li> <li>para Refe</li> <li>a</li> <li>adora de Proye</li> <li>stigación</li> <li>onal de Quilmer</li> <li>rfondos</li> </ul>                          | ienes / 2017-0<br>prmulacio<br>ctos      | 404 < Nota pr         | ska Reformulacion |                          |                                        |                                        |                       |                             |             |
| Proyecto Prueba A<br>Home / Proyectos / Proyec<br>Datos Generales<br>Pretuguesto<br>Pretuguesto<br>Pretug | PICT<br>To Provide PICT / Presupuesto<br>Nueva Nota<br>Encabezado Nota<br>Desinaario<br>Unided Administr<br>Cargo<br>Secretaria de Invo<br>Division<br>Organizacion<br>Universidad Nacio<br>Reformulación de<br>Permetio de la prese                   | A Reformutad     para Refc a adora de Proye stigación conal de Quilmer fondos: ante solicito rea                                                                           | tenes / 2017-0<br>prmulacio<br>ctos<br>: | 4-04 / Nota pr        | ra Reformulación  | astère                   |                                        |                                        |                       |                             |             |
| Proyecto Prueba A<br>Home / Proyectos / Proyec<br>Datos Generales<br>Pretuguesto<br>Pretuguesto<br>Pretug | PICT<br>To Provide PICT / Presupueste<br>Nueva Nota<br>Encabezado Nota<br>Destinaario<br>Unided Administr<br>Cargo<br>Secretaria de Invo<br>Division<br>Organizacion<br>Universidad Nacio<br>Reformulación de<br>Permetio de la pres<br>Organes        | Reformulad     para Refo a adora de Proye stigación fondos ente solicito rea                                                                                               | tones / 2017.0<br>Dormulacio<br>ctos     | 4.94 / Nota p<br>11   | ra Reformulación  | astèn:                   | Destinos                               |                                        |                       |                             |             |
| Proyecto Prueba F<br>Nome / Proyectos / Proyec<br>Datos Ganeralas<br>Presupuesto<br>Pedidos<br>Utateó de Comprobentes<br>Utateó de Comprobentes<br>Utateó de Comprobentes<br>Utateó de Subsidios<br>Acceso a Soporte SAP                                                                                                    | PICT Its Prusha PICT / Presupueste Nueva Nota Encabezado Noto Destinatarie Unidad Administr Carge: Secretaria de Inve Division Organización Universidad Nacic Reforencia Reforencia Reforencia Par medio de la pres Industra j s1 oo                   | Reformulaci     para Refo     a     a     adora de Proye     szigación     fondos:     ente solicito rea     200                                                           | tenes / 2017.0<br>prmulacio<br>ectos     | 4.04 / Nota pr        | ra Réformulación  | ANR:                     | Destinos                               | A   \$500.00                           |                       |                             |             |
| Proyecto Prueba P<br>Nome / Proyectos / Proyec<br>Datos Generales<br>Presupuesto<br>Listado de Comprobantes<br>Listado de Comprobantes<br>Listado de Comprobantes<br>Listado de Subsidios<br>Acesso a Soporte SAP                                                                                                    | PICT<br>Nueva Nota<br>Encabezado Nota<br>Encabezado Nota<br>Destinataria<br>Unidad Administr<br>Cargo<br>Secretaria de lave<br>Division<br>Organizacion<br>Universidad Nacio<br>Reformulación de<br>Por metro de la pres<br>Organe<br>Instuncio § 1000 | Reformulaci     para Refo     a     a     adora de Proye     stigación     indos     ente solicito rea     100                                                             | tenes / 2017.0<br>prmulacic<br>ctos      | 404 / Nota p          | ra Reformulación  | atón:                    | Destinos<br>BIBLIOGRAFI<br>GASTOS DE I | A   \$500.00                           | 5                     |                             |             |
| Proyecto Prueba A<br>Home / Proyectos / Proyec<br>Dotos Generales<br>Presuguesto<br>Listado de Comprobantes<br>Listado de Desembolisos<br>Información de Subsitios<br>Acceso a Soporte SAP                                                                                                    | PICT  Nueva Nota  Nueva Nota  Encabezado Not  Destinatarie  Unida Administr  Carge Sacretaria de Inve  Visien  Organizacion Universidad Nacio  Referencia Reformulación de  Par medio de la pres  Origenes Institutos I 31300  Erroa                   | <ul> <li>/ Refermulad</li> <li>para Refc</li> <li>a</li> <li>adora de Proye</li> <li>stigación</li> <li>stigación</li> <li>rondos</li> <li>rondos</li> <li>sono</li> </ul> | tones / 2017-0<br>prmulacio<br>ctos      | 4.04 / Nota p         | ra Reformulación  | atór:                    | Destinos<br>BiblioGRAFI<br>GASTOS DE L | A   \$500.00<br>JUBLICACION   \$500.00 | 2                     |                             |             |

La nota debe ser impresa, firmada y remitida a la SI para ser procesada, según requiera o no autorización del organismo financiador.

#### PEDIDOS

| Proyecto Prueba  <br>Home / Mis Proyectos / Pro | Proyecto Prueba PICT Home / Mis Proyectos / Proyecto Prueba PICT |                                                                    |  |  |  |  |  |  |  |  |
|-------------------------------------------------|------------------------------------------------------------------|--------------------------------------------------------------------|--|--|--|--|--|--|--|--|
| Datos Generales                                 | Datos generales                                                  | 👍 Exportar PDE 🛛 📽 Integrantes                                     |  |  |  |  |  |  |  |  |
| Presupuesto                                     | Título: Provecto Prueba PICT                                     | Resumen: En este lugar se cargará el Resumen que havan indicado al |  |  |  |  |  |  |  |  |
| Pedidos                                         | Carga de Comprobantes y<br>Solicitudes de Pago                   | momento de presentar el Proyecto                                   |  |  |  |  |  |  |  |  |
| istado de Comprobantes                          | Organismo: ANPCyT                                                | Número de proyecto: 1516/17                                        |  |  |  |  |  |  |  |  |
| istado do Docombolizos                          | Linea de financiamiento: PICT                                    | Número de expediente: 827-1234/17                                  |  |  |  |  |  |  |  |  |
| listado de Desembolisos                         | Año de convocatoria: 2011                                        | Número de resolucion de aprobación: RANPCyT 1111/17                |  |  |  |  |  |  |  |  |
| nformación de Subsidios                         | Unidad Académica: Departamento de Ciencla y Tecnologia           | Estado: Abierto                                                    |  |  |  |  |  |  |  |  |
| Acceso a Soporte SIAP                           | Area temática: Ambiente                                          |                                                                    |  |  |  |  |  |  |  |  |
|                                                 | Subsidio: \$ 122.000,00                                          |                                                                    |  |  |  |  |  |  |  |  |
|                                                 | Fecha de inicio: 01-12-2016                                      |                                                                    |  |  |  |  |  |  |  |  |
|                                                 | Fecha de finalización: 30-11-2018                                |                                                                    |  |  |  |  |  |  |  |  |
|                                                 | Fecha de inicio de gastos: 15-11-2016                            |                                                                    |  |  |  |  |  |  |  |  |

A través del enlace Pedidos se visualiza la siguiente pantalla:

|                                                 |                                                                           | <u> </u>    |            |              |
|-------------------------------------------------|---------------------------------------------------------------------------|-------------|------------|--------------|
| Proyecto Prueba  <br>Home / Mis Proyectos / Pro | PICT<br>oyecto Prueba PICT / Pedidos de Pago / Nuevo Pedido de Pago       |             |            |              |
| Datos Generales                                 | Cargar Comprobantes / Adelantos                                           |             | Listado de | Pedidos      |
| Presupuesto                                     | Adelantos 👻 Para Pago 👻 Para Rendición 👻 Para Cofinanciado 👻              |             |            |              |
| Pedidos                                         |                                                                           |             |            |              |
| Listado de Comprobantes                         | Aún no se cargaron comprobantes                                           |             |            |              |
| Listado de Desembolsos                          | Fecha                                                                     |             |            |              |
| Información de Subsidios                        | Listado de Comprobantes Cargados / Adelantos                              |             |            |              |
| Acceso a Soporte SIAP                           | Mostrar 10 v registros Buscar:                                            |             | Expo       | rtar a Excel |
|                                                 | Mostrando registros del 0 al 0 de un total de 0 registros                 |             |            |              |
|                                                 | l≜ Acción II Beneficiario II Cuit II Método de Pago II Número II Fecha II | Descripción | 11 Monto   | II II        |
|                                                 | Ningún dato disponible en esta tabla                                      |             |            |              |
|                                                 | Monto total del pedido                                                    | \$ 0        |            |              |
|                                                 |                                                                           |             | Anterior   | Siguiente    |

Los Pedidos a ser elevados a la Secretaría de Investigación se componen de dos pasos:

- Carga
- Envío a la Secr. de Investigación

Carga

Según la acción que se necesite (Adelanto, Pago, Rendición, etc.), se debe desplegar el menú que corresponda:

| atos Generales | Cargar Comprobantes / Adelantos                              |         |
|----------------|--------------------------------------------------------------|---------|
| supuesto       | Adelantos 👻 Para Pago 👻 Para Rendición 👻 Para Cofinanciado 👻 |         |
| os             | Fecha                                                        |         |
| Comprobantes   | 05/04/2017                                                   |         |
| de Desembolsos | Listado de Comprobantes Cargados / Adelantos                 |         |
|                | Mostrar 10 v registros                                       | Buscar: |

Tipos de acciones

Adelanto: Adelanto Caja Chica / Adelanto Específico Para Pago: Proveedor / Reintegro / Reintegro por Diferencia Rendición: Específica / Caja Chica

#### Por ej., Rendición:

| Home / Proyectos / PRUEBA PUNQ / Pedidos de Pago / Nuevo Pedido de Pago |                             |                  |                       |  |  |
|-------------------------------------------------------------------------|-----------------------------|------------------|-----------------------|--|--|
| Datos Generales                                                         | Cargar Comprobar            | ntes / Adelanti  | DS Listado de Pedidos |  |  |
| Presupuesto                                                             | Adelantos + Para Pago +     | Para Rendición 🗸 | Para Cofinanciado 🖌   |  |  |
| Pedidos                                                                 |                             | Específico       |                       |  |  |
| Listado de Comprobantes                                                 | Aún no se cargaron comproba | caia China       |                       |  |  |
| Listado de Desembolsos                                                  | Fecha                       | caja criica      |                       |  |  |
|                                                                         | 08/08/2017                  |                  |                       |  |  |
| Liquidaciones                                                           |                             |                  |                       |  |  |

Luego de seleccionar la Acción específica, en cada caso se debe cargar la información solicitada por el formulario, y luego clickear el botón "CARGAR".

Ejemplos

# Adelanto de Caja Chica

| Proyecto Prueba<br>Home / Mis Proyectos / Pr | PICT<br>oyecto Prueba PICT / Pedidos de Pago / Nu        | <b>revo Pedido</b> / Adelanto de Caja Chica |   |
|----------------------------------------------|----------------------------------------------------------|---------------------------------------------|---|
| Datos Generales                              | Nuevo Pedido de Adelanto                                 | o de Caja                                   |   |
| Presupuesto                                  | Chica                                                    |                                             |   |
| Pedidos                                      | El saldo disponible para Adelanto de Caja Chico<br>Monto | • Nota: Siempre que se                      | 7 |
| Listado de Comprobantes                      | 500                                                      | cargue un monto, sólo                       |   |
| Listado de Desembolsos                       | Beneficiario                                             |                                             |   |
| Información de Subsidios                     | Prueba Prueba                                            |                                             | × |
| Acceso a Soporte SIAP                        | Cheque                                                   |                                             | - |
|                                              | Cargar                                                   |                                             |   |

# AdelantoEspecífico

| Proyecto Prueba<br>Home / Mis Proyectos / P | PICT<br>royecto Prueba PICT / Pedidos de Pago / Nuevo Pedido / Adelanto Específico |   |
|---------------------------------------------|------------------------------------------------------------------------------------|---|
| Datos Generales                             | Nuevo Pedido de Adelanto Específico                                                |   |
| Presupuesto                                 | Monto                                                                              |   |
| Pedidos                                     | 10000                                                                              |   |
| Listado de Comprobantes                     | Motivo Asistencia de XXXX a XXXXX                                                  |   |
| Listado de Desembolsos                      |                                                                                    |   |
| Información de Subsidios                    | Fecha Estimada de Rendicion                                                        |   |
| Acceso a Soporte SIAP                       | 31/03/2017 Detalle del Pago Detalle del Pago                                       |   |
|                                             | Prueba Prueba                                                                      | ~ |
|                                             | Тіро                                                                               |   |
|                                             | Cheque                                                                             | ~ |

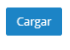

9

### Para Pago - Pago a Proveedor

| Datos Generales          | Nuevo Pedido de Pago a Proveedor                                                                                                    |  |  |  |  |  |  |  |
|--------------------------|----------------------------------------------------------------------------------------------------|--|--|--|--|--|--|--|
| Presupuesto              |                                                                                                    |  |  |  |  |  |  |  |
| Pedidos                  | Usted dispone de un monto financiero total de: \$43500                                                                                                    |  |  |  |  |  |  |  |
| Listado de Comprobantes  | Ingresar datos del Comprobante<br>Rubros                                                                                                    |  |  |  |  |  |  |  |
| Listado de Desembolsos   | Rubza Subrubza Manta                                                                                                    |  |  |  |  |  |  |  |
| Información de Subsidios | INSUMOS     FOTOCOPIAS     100     El monto disponible del rubro es: \$9900                                                                                                    |  |  |  |  |  |  |  |
| Acceso a Soporte SIAP    | + Asignar a Rubro                                                                                                    |  |  |  |  |  |  |  |
|                          | Fecha Proveedor                                                                                                    |  |  |  |  |  |  |  |
|                          | 01/03/2017 BASTIDA Agregar Nuevo Proveedor                                                                                                    |  |  |  |  |  |  |  |
|                          | Numero                                                                                                    |  |  |  |  |  |  |  |
|                          | 1234-56789123                                                                                                    |  |  |  |  |  |  |  |
|                          | Descripcion                                                                                                    |  |  |  |  |  |  |  |
|                          | ***Para todas las cargas de Comprobantes, en todas las Acciones***<br>Aquí es obligatorio indicar-en caso de Equipos-Nombre Marca. Modelo.<br>(Si en el marco de un Programa de investigación fuera necesario distinguir cuál es el grupo que realizó la compra, se pueden<br>cargar acá las iniciales del Dir. del Proyecto) |  |  |  |  |  |  |  |
|                          | Detalle de Pago<br>Beneficlario                                                                                                    |  |  |  |  |  |  |  |
|                          | BASTIDA                                                                                                    |  |  |  |  |  |  |  |
|                          | Tipo                                                                                                    |  |  |  |  |  |  |  |
|                          | Cheque                                                                                                    |  |  |  |  |  |  |  |
|                          | Cargar                                                                                                    |  |  |  |  |  |  |  |

\*El sistema cuenta con una base de datos de Proveedores común a todos los proyectos. Si se realiza la carga de un comprobante perteneciente a un Proveedor no existente en la base, se le deberá dar el Alta mediante el botón Agregar Nuevo Proveedor:

| SIAP Proyectos -                                                             | Reportes +                                  |                                |   | Investigación - gmuchaga - |
|------------------------------------------------------------------------------|---------------------------------------------|--------------------------------|---|----------------------------|
| Proyecto Prueba PICT<br>Home / Mis Proyectos / Proyecto Prueba PICT / Pedide |                                             | Agregar Proveedor<br>Nombre    | × |                            |
| Datos Generales<br>Presupuesto                                               | Nuevo Pedido                                | Cuit                           |   |                            |
| Pedidos                                                                      | Usted dispone de un<br>Ingresar datos del C | Correo                         |   |                            |
| Listado de Comprobantes<br>Listado de Desembolsos                            | Rubros                                      | Crear Cancelar                 |   |                            |
| Información de Subsidios                                                     | + Asignar a Kubro                           |                                |   |                            |
| Acceso a Soporte SIAP                                                        | Fecha                                       | Proveedor<br>— seleccionar uno |   | Agregar Nuevo Proveedor    |
|                                                                              | Numero                                      | Factura Internacional          |   |                            |

# Para Pago - Reintegro

| atos Generales         | Nuevo Pec                                              | dido de Reintegro |          |                   |                       |                                          |                        |
|------------------------|--------------------------------------------------------|-------------------|----------|-------------------|-----------------------|------------------------------------------|------------------------|
| resupuesto             |                                                        |                   | - 10 100 |                   |                       |                                          |                        |
| didos                  | Usted dispone de un monto financiero total de: \$43400 |                   |          |                   |                       |                                          |                        |
| stado de Comprobantes  | Ingresar datos<br>Rubros                               | del Comprobante   |          |                   |                       |                                          |                        |
| stado de Desembolsos   |                                                        | Rubro             | Subrubro |                   | Monto                 |                                          |                        |
| formación de Subsidios | <b></b>                                                | BIBLIOGRAFIA      | LIBROS   | ~                 | 500                   | El monto disponible del rubro es: \$9000 |                        |
| cceso a Soporte SIAP   | + Asignar a Rubro                                      |                   |          |                   |                       |                                          |                        |
|                        | Fecha                                                  |                   |          | Proveedor         |                       |                                          |                        |
|                        | 02/03/2017                                             |                   |          | CUSPIDE LIBROS SA |                       |                                          | Agregar Nuevo Proveedo |
|                        | Numero                                                 |                   |          |                   | Factura Internacional |                                          |                        |
|                        | 0001-00000056                                          | 5                 |          |                   |                       |                                          |                        |
|                        | Descripcion                                            |                   |          |                   |                       |                                          |                        |
|                        |                                                        |                   |          |                   |                       |                                          |                        |
|                        | Detalle de Pago<br>Beneficiario                        |                   |          |                   |                       |                                          |                        |
|                        | Prueba Prueb                                           | a                 |          |                   |                       | ~                                        |                        |
|                        | Tipo                                                   |                   |          |                   |                       |                                          |                        |
|                        | Cheque                                                 |                   |          |                   |                       | ~                                        |                        |

Para Pago - Reintegro por Diferencia – Esta Acción corresponde cuando el monto una Rendición supera el Adelanto cobrado, por lo que se debe Reintegrar parte de lo rendido (ej.: se solicitó un Adelanto Específico de \$10.000 para un viaje y luego se rinde una Planilla de Viajes de \$15.000, por lo que corresponde reintegrar \$5.000)

| Datos Generales          | Reintegro por Diferencia        |
|--------------------------|---------------------------------|
| Presupuesto              | Monto                           |
| Pedidos                  | Gastos de asistencia a Congreso |
| Listado de Comprobantes  | Detalle del Pago                |
| Listado de Desembolsos   | Detalle de Pago<br>Beneficiario |
| Liquidaciones            | Prueba, Prueba *                |
| Información de Subsidios | Tipo<br>Cheque                  |
| Acceso a Soporte SIAP    | Cargar                          |
|                          |                                 |

## Para Rendición – Específica (vinculada a Adelanto Específico)

| Home / Mis Proyectos / Pro | ↓  <br>yecto Prueba PICT / I | Pedidos de Pago 🥇 Nuevo P      | edido / Nuevo Pedido d | le Rendicion de Adelan | to Específica                            |
|----------------------------|------------------------------|--------------------------------|------------------------|------------------------|------------------------------------------|
| Datos Generales            | Nuevo Pedi                   | ido de Rendicion d             | de Adelanto            |                        |                                          |
| Presupuesto                | Especifica                   |                                |                        |                        |                                          |
| Pedidos                    | Usted dispone d              | e un monto financiero total de | e: \$42900             |                        |                                          |
| Listado de Comprobantes    | Ingresar datos               | del Comprobante                |                        |                        |                                          |
| Listado de Desembolsos     | Rubros                       |                                |                        |                        |                                          |
| Información de Subsidios   | -                            | Rubro                          | Subrubro               | Monto                  |                                          |
| Acceso a Soporte SIAP      |                              | VIAJES Y VIATIC                | OTROS                  | 1000                   | El monto disponible del rubro es: \$9000 |
|                            | Fecha                        |                                | Proveedo               | r                      |                                          |
|                            | 01/03/2017                   |                                | Planilla               | DDJJ de Viajes         | ×                                        |
|                            | Investigador Com             | isionado                       |                        |                        |                                          |
|                            | Juan XXXX                    |                                |                        |                        |                                          |
|                            | Motivo del viaje             |                                |                        |                        |                                          |
|                            | Asistencia a Cor             | ngreso XXXX                    |                        |                        |                                          |
|                            | Destino (País/Pro            | vincia/Ciudad)                 |                        |                        |                                          |
|                            | Colombia, Bogo               | tá                             |                        |                        | .ä                                       |
|                            | Cargar                       |                                |                        |                        |                                          |

# Para Rendición Caja Chica (vinculada a Adelanto de Caja Chica)

| Proyecto Prueba P<br>Home / Mis Proyectos / Pro | ICT<br>vyecto Prueba PICT / Pedidos de Pago / Nuevo Pedido / M | Nuevo Pedido de Rendic                   | cion de Adelanto de Caja Chica |                         |  |  |  |  |
|-------------------------------------------------|----------------------------------------------------------------|------------------------------------------|--------------------------------|-------------------------|--|--|--|--|
| Datos Generales                                 | Nuevo Pedido de Rendicion de Ade                               | Nuevo Pedido de Rendicion de Adelanto de |                                |                         |  |  |  |  |
| Presupuesto                                     | Caja Chica                                                     |                                          |                                |                         |  |  |  |  |
| Pedidos                                         | Usted dispone de un monto financiero total de: \$42900         |                                          |                                |                         |  |  |  |  |
| Listado de Comprobantes                         | Ingresar datos del Comprobante                                 |                                          |                                |                         |  |  |  |  |
| Listado de Desembolsos                          | Rubros                                                         |                                          |                                |                         |  |  |  |  |
| Información de Subsidios                        | + Asignar a Rubro                                              |                                          |                                |                         |  |  |  |  |
| Acceso a Soporte SIAP                           | Fecha                                                          | Proveedor                                |                                |                         |  |  |  |  |
|                                                 |                                                                | seleccionar u                            | ino                            | Agregar Nuevo Proveedor |  |  |  |  |
|                                                 | Numero                                                         |                                          | Factura Internacional          |                         |  |  |  |  |
|                                                 | Descripcion                                                    |                                          |                                |                         |  |  |  |  |
|                                                 |                                                                |                                          |                                |                         |  |  |  |  |
|                                                 | Cargar                                                         |                                          |                                |                         |  |  |  |  |

Para Gasto cofinanciado Reintegro / Rendición de Caja Chica / Rendición de Adelanto Específico - Estas acciones corresponden a gastos que cuenten con autorización para ser afrontados -en forma conjunta- entre diferentes subsidios. La información del comprobante se ingresa siguiendo la misma línea que en las pantallas anteriores:

| Proyecto Prueba PICT<br>Home / Mis Proyectos / Proyecto P | rueba PICT / Pedidos de Pago / Nuevo Pedido / Nuevo Pedido de Ro     | sintegro Cofinanciado                        |                            |
|-----------------------------------------------------------|----------------------------------------------------------------------|----------------------------------------------|----------------------------|
| Datos Generales                                           | Nuevo Pedido de Reintegro Cofinanciado                               | 0                                            |                            |
| Presupuesto                                               | Usted dispone de un monto financiero total de: \$27900               |                                              |                            |
| Pedidos                                                   | Ingresar dates del Comprehante                                       |                                              |                            |
| Listado de Comprobantes                                   | Rubros                                                               |                                              |                            |
| Listado de Desembolsos                                    | + Asignar a Rubro                                                    |                                              |                            |
| Información de Subsidios                                  | Earba                                                                | Provender                                    |                            |
| Acceso a Soporte SIAP                                     | recha                                                                | Seleccionar uno                              | Agregar Nuevo Proveedor    |
|                                                           | Numero                                                               | Factura Internacional                        |                            |
|                                                           | Descripcion                                                          |                                              |                            |
|                                                           |                                                                      |                                              |                            |
|                                                           |                                                                      |                                              |                            |
|                                                           | Detalle de Pago<br>Beneficiario                                      |                                              |                            |
|                                                           | seleccionar uno                                                      |                                              | <u>×</u>                   |
|                                                           | Tipo<br>seleccionar uno                                              |                                              | *                          |
|                                                           | Cargar                                                               |                                              |                            |
| Proyecto Prueba PICT<br>Home / Mis Proyectos / Proyecto P | Prueba PICT // Pedidos de Pago // Nuevo Pedido // Nuevo Pedido de Ro | andicion de Adelanto Específica Cofinanciado |                            |
| Datos Generales                                           | Nuevo Pedido de Rendicion de Adelanto                                |                                              |                            |
| Presupuesto                                               | Especifica Cofinanciado                                              |                                              |                            |
| Pedidos                                                   | Usted dispone de un monto financiero total de: \$27900               |                                              |                            |
| Listado de Comprobantes                                   | Ingresar datos del Comprobante                                       |                                              |                            |
| Listado de Desembolsos                                    | Rubros                                                               |                                              |                            |
| Información de Subsidios                                  | + Asignar a Rubro                                                    |                                              |                            |
| Acceso a Soporte SIAP                                     | Fecha                                                                | Proveedor                                    | American Milwoo Drowandiar |
|                                                           |                                                                      | seleccionar uno                              | Agregar Nacio Protector    |
|                                                           |                                                                      | Factura Internacional                        |                            |
|                                                           | Descripcion                                                          |                                              |                            |
|                                                           |                                                                      |                                              |                            |
|                                                           | Cargar                                                               |                                              |                            |
|                                                           | co.Bo                                                                |                                              |                            |

| Proyecto Prueba PICT<br>Heme / Mis Proyectos / Proyecto Prueba PICT / Pedidos de Pago / Nuevo Pedido / Nuevo Pedido de Rendicion de Adelanto de Caja Chica Cofinanciado |                                                        |                                                                     |                       |                         |  |  |  |  |  |
|----------------------------------------------------------------------------------------------------|--------------------------------------------------------|---------------------------------------------------------------------|-----------------------|-------------------------|--|--|--|--|--|
| Datos Generales                                                                                                    | Nuevo Pedido de Rendicion de Adelanto                  | luevo Pedido de Rendicion de Adelanto de Caja<br>Ihica Cofinanciado |                       |                         |  |  |  |  |  |
| Presupuesto                                                                                                    | Chica Cofinanciado                                     |                                                                     |                       |                         |  |  |  |  |  |
| Pedidos                                                                                                    | Usted dispone de un monto financiero total de: \$27900 | Usted dispone de un monto financiero total de: \$27900              |                       |                         |  |  |  |  |  |
| Listado de Comprobantes                                                                                                    | Ingresar datos del Comprobante                         | ngresar datos del Comprobante                                       |                       |                         |  |  |  |  |  |
| Listado de Desembolsos                                                                                                    | Rubros                                                 |                                                                     |                       |                         |  |  |  |  |  |
| Información de Subsidios                                                                                                    | + Asignar a Rubro                                      |                                                                     |                       |                         |  |  |  |  |  |
| Acceso a Soporte SIAP                                                                                                    | Fecha                                                  | Proveedor                                                           |                       |                         |  |  |  |  |  |
|                                                                                                    |                                                        | seleccion                                                           | ar uno                | Agregar Nuevo Proveedor |  |  |  |  |  |
|                                                                                                    | Numero                                                 |                                                                     | Factura Internacional |                         |  |  |  |  |  |
|                                                                                                    | Descripcion                                            |                                                                     |                       |                         |  |  |  |  |  |
|                                                                                                    |                                                        |                                                                     | .ii.                  |                         |  |  |  |  |  |
|                                                                                                    | Cargar                                                 |                                                                     |                       |                         |  |  |  |  |  |

\*Los comprobantes de gastos en concepto de Viajes y Viáticos se cargarán de acuerdo al siguiente formulario, que se carga automáticamente al seleccionar ese rubro/subrubro (según la clasificación del organismo financiador):

| Datos Generales          | Nuevo Pedido de Rendicion de Adelanto<br>Específica                    |  |  |  |  |  |  |  |  |  |
|--------------------------|------------------------------------------------------------------------|--|--|--|--|--|--|--|--|--|
| Presupuesto              |                                                                        |  |  |  |  |  |  |  |  |  |
| Pedidos                  | Usted dispone de un monto financiero total de: \$42900                 |  |  |  |  |  |  |  |  |  |
| Listado de Comprobantes  | Ingresar datos del Comprobante                                         |  |  |  |  |  |  |  |  |  |
| Listado de Desembolsos   | Rubros                                                                 |  |  |  |  |  |  |  |  |  |
| Información de Subsidios | Rubro Subrubro Monto                                                   |  |  |  |  |  |  |  |  |  |
| Acceso a Soporte SIAP    | VIAJES Y VIATICI V OTROS 1000 El monto disponible del rubro es: \$9000 |  |  |  |  |  |  |  |  |  |
|                          | Pecha Provedor                                                         |  |  |  |  |  |  |  |  |  |
|                          | 01/03/2017 Planilla DDJJ de Viajes                                     |  |  |  |  |  |  |  |  |  |
|                          | Investigador Comisionado                                               |  |  |  |  |  |  |  |  |  |
|                          | Juan XXXX                                                              |  |  |  |  |  |  |  |  |  |
|                          |                                                                        |  |  |  |  |  |  |  |  |  |
|                          | Motivo del viaje                                                       |  |  |  |  |  |  |  |  |  |
|                          | Asistencia a Congreso XXXX                                             |  |  |  |  |  |  |  |  |  |
|                          | Destino (País/Provincia/Ciudad)                                        |  |  |  |  |  |  |  |  |  |
|                          | Colombia Rosota                                                        |  |  |  |  |  |  |  |  |  |
|                          | cuomai, agara                                                          |  |  |  |  |  |  |  |  |  |
|                          |                                                                        |  |  |  |  |  |  |  |  |  |

\*Cuando se realice la carga de un comprobante de origen extranjero, se deberá tildar el checkbox *Factura Internacional*:

| Proyecto Prueb<br>Home / Mis Proyectos | DA PICT<br>/ Proyecto Prueba PICT / Pedidos de | Pago / Nuevo Pedido / Nuevo Pedido de Pago a Proveedor |                         |  |  |  |  |  |  |
|----------------------------------------|------------------------------------------------|--------------------------------------------------------|-------------------------|--|--|--|--|--|--|
| Datos Generales                        | Nuevo Pedido de Pago a                         |                                                        |                         |  |  |  |  |  |  |
| Presupuesto                            | Proveedor                                      | Proveedor                                              |                         |  |  |  |  |  |  |
| Pedidos                                | Usted dispone de un monto finan                | Usted dispone de un monto financiero total de: \$27900 |                         |  |  |  |  |  |  |
| Listado de<br>Comprobantes             | Ingresar datos del Comprobante<br>Rubros       |                                                        |                         |  |  |  |  |  |  |
| Listado de<br>Desembolsos              | + Asignar a Rubro                              |                                                        |                         |  |  |  |  |  |  |
| Información de<br>Subsidios            | Fecha                                          | Proveedor                                              | Agregar Nuevo Proveedor |  |  |  |  |  |  |
| Acceso a Soporte SIAP                  |                                                | seleccionar uno                                        |                         |  |  |  |  |  |  |
|                                        |                                                | Factura Internacional                                  |                         |  |  |  |  |  |  |
|                                        | Descripcion                                    |                                                        |                         |  |  |  |  |  |  |
|                                        |                                                |                                                        |                         |  |  |  |  |  |  |

Al finalizar la carga de cada Acción (Adelantos de Caja Chica o Específico, Pago a Proveedor, Reintegros y/o Rendiciones de Caja Chica o Específica), se la visualizará bajo el título de Listado de Comprobantes Cargados/Adelantos:

| Expediente: 827-0<br>Home / Proyectos / PICT DI | 181/17<br>R PRUEBA / Pedidos de Pago / Nue    | vo Pedido de Pago                                            |                   |                  | 2                    |  |  |  |  |  |
|-------------------------------------------------|-----------------------------------------------|--------------------------------------------------------------|-------------------|------------------|----------------------|--|--|--|--|--|
| Datos Generales                                 | Cargar Comprobante                            | Cargar Comprobantes / Adelantos                              |                   |                  |                      |  |  |  |  |  |
| Presupuesto                                     | Adelantos - Para Pago -                       | Adelantos - Para Pago - Para Rendición - Para Cofinanciado - |                   |                  |                      |  |  |  |  |  |
| Pedidos                                         | Fecha                                         | Fecha                                                        |                   |                  |                      |  |  |  |  |  |
| Listado de Comprobantes                         | 18/09/2017                                    |                                                              |                   |                  |                      |  |  |  |  |  |
| Listado de Desembolsos                          | Listado de Comprobantes Carga                 | dos / Adelantos                                              |                   |                  |                      |  |  |  |  |  |
| Liquidaciones                                   | Mostrar Tod v registros Buscar: Exportar a Ex |                                                              |                   |                  |                      |  |  |  |  |  |
| Información de Subsidios                        | 🛓 Acción                                      | II Beneficiario                                              | 11 Método de Pago | II Número/Motivo | IT Monto II I        |  |  |  |  |  |
| Acceso a Soporte SIAP                           | Pago a Proveedor                              | ALFABIS SRL                                                  | 123456789         | 1345-65468476    | \$ 1,00              |  |  |  |  |  |
|                                                 | Reintegro                                     | Integrante Prueba                                            | Cheque            | 0001-35468546    | \$ 10,00             |  |  |  |  |  |
|                                                 | Reintegro                                     | Cecilia Verri                                                | Cheque            | 8236-96574588    | \$ 2,00              |  |  |  |  |  |
|                                                 | Rendición Especifica                          | No hay Beneficiario definido                                 |                   | 1591-59159515    | \$ 1.000,00          |  |  |  |  |  |
|                                                 | Monto total del pedido                        |                                                              |                   |                  | \$0                  |  |  |  |  |  |
|                                                 |                                               |                                                              |                   |                  | Anterior 1 Siguiente |  |  |  |  |  |
|                                                 | Enviar                                        |                                                              |                   |                  |                      |  |  |  |  |  |

Una vez completa la carga de cada Pedido, si fuera necesario editar o borrar algún Comprobante/Adelanto, debe hacerse mediante los íconos que se encuentran a la derecha de cada ítem.

> Envío de Pedidos a la Secr. de Investigación

Para elevar los Pedidos a la Secretaría, se deben seleccionar los que correspondan tildando el checkbox que se encuentra a la izquierda de cada uno, tal como se muestra debajo:

| Expediente: 827-0<br>Home / Proyectos / PICT DF | 81/17<br>PRUEBA / Pedidos de Pago / Nu | evo Pedido de Pago             |                   |                  |             | <b>Ø</b>        |  |  |
|-------------------------------------------------|----------------------------------------|--------------------------------|-------------------|------------------|-------------|-----------------|--|--|
| Datos Generales                                 | Cargar Comprobant                      | es / Adelantos                 |                   |                  | Līs         | tado de Pedidos |  |  |
| Presupuesto                                     | Adelantos + Para Pago +                | Para Rendición 🖌 🦷 Para Cofir  | nanciado 🖌        |                  |             |                 |  |  |
| Pedidos                                         | Fecha                                  |                                |                   |                  |             |                 |  |  |
| Listado de Comprobantes                         | 18/09/2017                             |                                |                   |                  |             |                 |  |  |
| Listado de Desembolsos                          | Listado de Comprobantes Carg           | ados / Adelantos               |                   |                  |             |                 |  |  |
| Liquidaciones                                   | Mostrar Tod 🗸 registros                | Mostrar Tod v registros Buscan |                   |                  |             |                 |  |  |
| Información de Subsidios                        | Mostrando registros del 1 al 4 de      | un total de 4 registros        | 11 Método de Pago | II Número/Motivo | 11 Monto    | 11 11           |  |  |
| Acceso a Soporte SIAP                           | Pago a Proveedor                       | ALFABIS SRL                    | 123456789         | 1345-65468476    | \$ 1,00     |                 |  |  |
|                                                 | Reintegro                              | Integrante Prueba              | Cheque            | 0001-35468546    | \$ 10,00    |                 |  |  |
|                                                 | Reintegro                              | Cecilia Verri                  | Cheque            | 8236-96574588    | \$ 2,00     |                 |  |  |
|                                                 | Rendición Especifica                   | No hay Beneficiario definido   |                   | 1591-59159515    | \$ 1.000,00 |                 |  |  |
|                                                 | Mos to total del pedido                |                                |                   |                  | \$ 13       |                 |  |  |
|                                                 |                                        |                                |                   |                  | Anterio     | r 1 Siguiente   |  |  |

### Y luego clickear el botón ENVIAR:

| Acceso a Soporte SIAP | Pago a Proveedor       | ALFABIS SRL                  | 123456789 | 1345-65468476 | \$ 1,00     |             |
|-----------------------|------------------------|------------------------------|-----------|---------------|-------------|-------------|
|                       | Reintegro              | Integrante Prueba            | Cheque    | 0001-35468546 | \$ 10,00    |             |
|                       | Reintegro              | Cecilia Verri                | Cheque    | 8236-96574588 | \$ 2,00     | 28          |
|                       | Rendición Especifica   | No hay Beneficiario definido |           | 1591-59159515 | \$ 1.000,00 | 2 💼         |
|                       | Monto total del pedido |                              |           |               | \$ 13       |             |
|                       |                        |                              |           |               | Anterior    | 1 Siguiente |
| [                     | Enviar                 |                              |           |               |             |             |

| Home / Mis Proyectos / Pro | yecto Prueba PICT / Pedidos de Pago / Nuevo Pedido de Pago   |          |               | Listado di<br>envia | e Pedidos de Pago<br>dos a Sec. de<br>restigación |
|----------------------------|--------------------------------------------------------------|----------|---------------|---------------------|---------------------------------------------------|
| Datos Generales            | Cargar Comprobantes / Adelantos                              |          |               | Lista               | lo de Pedidos                                     |
| Presupuesto                | Adelantos + Para Pago + Para Rendición + Para Cofinanciado + |          |               |                     |                                                   |
| Pedidos                    |                                                              |          |               |                     |                                                   |
| Listado de Comprobantes    | Aún no se cargaron comprobantes                              |          |               |                     |                                                   |
| Listado de Desembolsos     | Fecha                                                        |          |               |                     |                                                   |
| Información de Subsidios   | 28/03/2017<br>Listado de Comprobantes Cargados / Adelantos   |          |               |                     |                                                   |
| Acceso a Soporte SIAP      | Mostrar 10 registros                                         | Buscar:  |               |                     | Exportar a Excel                                  |
|                            | Mostrando registros del O al O de un total de O registros    | 11 Fecha | 1 Descripción | 11 Mont             | • 11 11                                           |
|                            | Ningún dato disponible en esta tabla                         |          |               |                     |                                                   |
|                            | Monto total del pedido                                       |          | \$ 0          |                     |                                                   |
|                            |                                                              |          |               | Anter               | or Siguiente                                      |

El botón *Listado de Pedidos* enlaza con la pantalla que detalla el estado de los Pedidos elevados a la Secretaría de Investigación

Los estados pueden ser:

- No procesado
- Enviado a Contabilidad/Tesorería
- Cheque en cartera
- Pagado
- Anulado

## Ejemplo:

| Proyecto Prueba Pl<br>Home / Mis Proyectos / Pro | ICT<br>yecto Prueba PI | CT / Pedidos de Pago                                                            |            |              |                                  |                      |
|--------------------------------------------------|------------------------|---------------------------------------------------------------------------------|------------|--------------|----------------------------------|----------------------|
| Datos Generales                                  | Listado                | do Podidos do Parto opvias                                                      |            |              |                                  | Crear Dedido         |
| Presupuesto                                      | de Inve                | stigación                                                                       | 105 a sec. |              |                                  |                      |
| Pedidos                                          | Mostrar 1              | 0 v registros                                                                   |            |              | Buscar:                          | Exportar a Excel     |
| Listado de Comprobantes                          | Mostrando r            | egistros del 1 al 3 de un total de 3 registros                                  |            |              |                                  |                      |
| Listado de Desembolsos                           | N° de<br>pedido    ∏   | Tipo                                                                            | Fecha      | Monto        | Estado                           |                      |
| Información de Subsidios                         | 18980                  | Rendicion Especifica                                                            | 28/03/2017 | \$ 1.000,00  | No Procesado                     |                      |
| Annual Course Class                              | 18979                  | Adelanto de Caja Chica, Adelanto<br>Específico                                  | 28/03/2017 | \$ 10.500,00 | Enviado a Contabilidad/Tesorería |                      |
| Acceso a Soporte SIAP                            | 18903                  | Rendicion Especifica, Reintegro, Adelanto<br>de Caja Chica, Adelanto Especifico | 22/02/2017 | \$ 6.700,00  | No Procesado                     |                      |
|                                                  |                        |                                                                                 |            |              |                                  | Anterior 1 Siguiente |
|                                                  |                        |                                                                                 |            |              |                                  |                      |
|                                                  |                        |                                                                                 |            |              |                                  |                      |
|                                                  |                        |                                                                                 |            |              |                                  |                      |

Mediante el enlace disponible en el N° de Pedido se accede al detalle del Pedido:

| Proyecto Prueba PICT<br>Home / Proyectos / Proyecto Prueba PICT / Pedidos / Pedido de Pago Nº18979 |                                               |                                |                          |                        |                                          |         |                                  |          |
|----------------------------------------------------------------------------------------------------|-----------------------------------------------|--------------------------------|--------------------------|------------------------|------------------------------------------|---------|----------------------------------|----------|
| Datos Generales Pedido de Pago enviado a Sec. de Investigación Nº 18979                            |                                               |                                |                          |                        |                                          |         |                                  |          |
| Presupuesto                                                                                        | Información de Pedido                         |                                |                          |                        |                                          |         | Estado Actual                    |          |
| Pedidos                                                                                            | Fecha de Solicitud: 28/03/201                 | 7                              |                          |                        |                                          |         | Enviado a Contabilidad/Tesorería |          |
| Listado de Comprobantes                                                                            | Monto Total: \$10.500,00                      |                                |                          |                        |                                          |         |                                  |          |
| Listado de Desembolsos                                                                             | Comprobantes/Referencia                       |                                |                          |                        |                                          |         |                                  |          |
| Información de Subsidios                                                                           | N° Tipo                                       | Beneficiario                   | Fecha                    | Monto                  | Estado                                   | Observ  | ración                           | Acciones |
| Acceso a Soporte SIAP                                                                              | Adelanto Especifico<br>Adelanto de Caja Chica | Prueba Prueba<br>Prueba Prueba | 28/03/2017<br>28/03/2017 | \$10.000,0<br>\$500,00 | Enviado a liquidar<br>Enviado a liquidar | Fecha ( | stimada de rendición: 31/03/2017 |          |
|                                                                                                    |                                               |                                |                          | <b>L</b>               |                                          |         |                                  |          |

# LISTADO DE COMPROBANTES

# En esta pantalla se accede al detalle de los Comprobantes cargados en el sistema:

Proyecto Prueba PICT

| Home / Mis Proyectos / Pro                        | yecto Prueba PIC            | F / Comprobant             | es                   |            |               |       |             |                         |                               |                        |                              |                |
|---------------------------------------------------|-----------------------------|----------------------------|----------------------|------------|---------------|-------|-------------|-------------------------|-------------------------------|------------------------|------------------------------|----------------|
| Datos Generales                                   | Listado d                   | de Compro                  | obantes              |            |               |       |             |                         |                               |                        |                              |                |
| Presupuesto                                       |                             | _                          |                      |            |               |       |             |                         |                               |                        |                              |                |
| Pedidos                                           | Mostrar 10<br>Mostrando rej | n registros                | de un total de 5 n   | egistros   |               |       |             | Bus                     | car:                          |                        | Đ                            | portar a Excel |
| Listado de Comprobantes                           | Fecha                       | Proveedor                  | Rubro                | Subrubro   | Número        | Monto | 11          | Acción<br>Asoc. 11      | Estado                        | Observacion            | N°<br>pedido ↓               | Acción         |
| Listado de Desembolsos                            | 02/03/2017                  | CUSPIDE<br>LIBROS SA       | BIBLIOGRAFIA         | LIBROS     | 0001-00000056 |       | \$ 500,00   | Reintegro               | Observado                     | Falta constancia<br>de | Sin Pedido<br>Asig.          |                |
| Información de Subsidios<br>Acceso a Soporte SIAP | 01/03/2017                  | BASTIDA                    | INSUMOS              | FOTOCOPIAS | 1234-56789123 |       | \$ 100,00   | Pago a<br>Proveedor     | Pendiente<br>de<br>aprobación |                        | Sin Pedido<br>Asig,          |                |
|                                                   | 01/03/2017                  | Planilla DDJJ<br>de Viajes | VIAJES Y<br>VIATICOS | OTROS      | AG00000007    |       | \$ 1.000,00 | Rendicion<br>Especifica | Aprobado                      |                        | Pedido de<br>Pago<br>Nº18980 |                |
|                                                   | 15/02/2017                  | CUSPIDE<br>LIBROS SA       | BIBLIOGRAFIA         | LIBROS     | 0001-00000001 |       | \$ 500,00   | Rendicion<br>Especifica | Aprobado                      |                        | Pedido de<br>Pago<br>Nº18903 |                |
|                                                   | 08/02/2017                  | Planilla DDJJ<br>de Viajes | VIAJES Y<br>VIATICOS | OTROS      | AG000000001   |       | \$ 200,00   | Reintegro               | Rechazado                     | prueba de<br>rechaz    | Pedido de<br>Pago<br>Nº18903 |                |
|                                                   | Total compr                 | obantes aproba             | dos                  |            |               |       | \$ 1.500,00 |                         |                               |                        |                              |                |
|                                                   | Total compr                 | obantes no apro            | obados               |            |               |       | \$ 600,00   |                         |                               | A                      | nterior 1                    | Siguiente      |

A través del link en el Número se visualiza la información del Comprobante:

| Proyecto Prueba PICT<br>Home / Proyectos / Proyecto Prueba PICT / Comprobantes / Proveedor: CUSPIDE LIBROS SA ~ Numero: 1591-59159159 ~ Monto: \$10 |                                      |                   |         |    |                                     |  |  |  |  |
|----------------------------------------------------------------------------------------------------|--------------------------------------|-------------------|---------|----|-------------------------------------|--|--|--|--|
| Datos Generales                                                                                                    | Detalle del Comprobante Ir al pedido |                   |         |    |                                     |  |  |  |  |
| Presupuesto                                                                                                    | Información Historial de Cambios     |                   |         |    |                                     |  |  |  |  |
| Pedidos                                                                                                    | Proveedor: CUSPIDE LIBROS SA         |                   |         | 17 | 7/04/2017 - Pendiente de aprobación |  |  |  |  |
| Listado de Comprobantes                                                                                                    | Número: 1591-59159159                |                   |         |    |                                     |  |  |  |  |
| Listado de Desembolsos                                                                                                    | Fecha: 08/04/2017                    | Fecha: 08/04/2017 |         |    |                                     |  |  |  |  |
| Información de Subsidios                                                                                                    | Monto: \$10,00                       |                   |         |    |                                     |  |  |  |  |
| Acceso a Soporte SIAP                                                                                                    | Descripción: prueba                  |                   |         |    |                                     |  |  |  |  |
|                                                                                                    | Alta provisoria proveedor: No        |                   |         |    |                                     |  |  |  |  |
|                                                                                                    | Items del Comprobante                |                   |         |    |                                     |  |  |  |  |
|                                                                                                    | Rubro SubRubro Monto Equipo Cantidad |                   |         |    |                                     |  |  |  |  |
|                                                                                                    | BIBLIOGRAFIA                         | LIBROS            | \$10,00 |    |                                     |  |  |  |  |

Mediante el enlace en el N° *pedido* se accede al detalle del Pedido de Pago al que se vincula ese Comprobante:

| Home / Proyectos / Proyecto Prueba PICT / Pedido de Pago Nº19050 |                                                         |                                            |            |             |            |          |                      |  |  |  |
|------------------------------------------------------------------|---------------------------------------------------------|--------------------------------------------|------------|-------------|------------|----------|----------------------|--|--|--|
| Datos Generales                                                  | Pedido de Pago enviado a Sec. de Investigación Nº 19050 |                                            |            |             |            |          |                      |  |  |  |
| Presupuesto                                                      | Información de Pedido Estado Actual                     |                                            |            |             |            |          |                      |  |  |  |
| Pedidos                                                          | Fecha de Solicitud: 20/04/2017                          | Fecha de Solicitud: 20/04/2017     Cerrado |            |             |            |          |                      |  |  |  |
| Listado de Comprobantes                                          | Monto Total: \$1.110,00                                 |                                            |            |             |            |          |                      |  |  |  |
| Listado de Desembolsos                                           | Comprobantes/Referencia                                 |                                            |            |             |            |          |                      |  |  |  |
| Información de Subsidios                                         | Acción                                                  | N°                                         | Fecha      | Proveedor   | Monto      | Subrubro | Estado               |  |  |  |
|                                                                  | Adelanto Específico                                     |                                            | 20/04/2017 |             | \$1.000,00 |          | Parad Ver Pago 🕗     |  |  |  |
| Acceso a Soporte SIAP                                            | Reintegro                                               | 12                                         | 12/04/2017 | ALFABIS SRL | \$10,00    |          | Pa <mark>kado</mark> |  |  |  |
|                                                                  | Adelanto de Caja Chica                                  |                                            | 20/04/2017 |             | \$100,00   |          | Pagado               |  |  |  |

A su vez, desde el enlace a la derecha, se puede acceder al detalle del pago relacionado a ese Pedido:

| Datos Generales          | Detalle de Adelanto Especifico por \$1000 |                                        | Ver Pedido Ver Liquidacion   |
|--------------------------|-------------------------------------------|----------------------------------------|------------------------------|
| Presupuesto              | Información de Comprobante                | Detalles del Pago                      | Detalles del Pago en Cartera |
| Pedidos                  | Beneficiario: Prueba                      | Tipo: 12                               | Fecha: 19-04-2017            |
| Listado de Comprobantes  | Fecha: 20-04-2017                         | Beneficiario: Prueba Prueba            | Tipo: CHEQUE                 |
| Listado de Desembolsos   | Monto: \$1.000,00                         | CUIT/CUIL: 11-11111111-1               | Numero:                      |
| Información do Subsidios | Estado Actual: Pagado                     | N° CBU:<br>123456789123456789123456789 | IVA: \$0                     |
| mormación de Subsidios   | Fecha estimada de rendición: 25/04/2017   | Nombre del Banco: 12                   | Ganancias: \$0               |
| Acceso a Soporte SIAP    | Motivo: prueba de cambio de medio de pago | Sucursal: 12                           | SUSS: \$0                    |
|                          |                                           | Tipo de Cuenta: Caja de Ahorros        |                              |
|                          |                                           | Numero de Cuenta: 12                   |                              |
|                          | Historial de Cambios                      |                                        |                              |
|                          | 20/04/2017 - Pendiente de aprobación      |                                        |                              |
|                          | 20/04/2017 - Aprobado                     |                                        |                              |
|                          | 20/04/2017 - Enviado a liquidar           |                                        |                              |
|                          | 20/04/2017 - Cheque en cartera            |                                        |                              |
|                          | 20/04/2017 - Enviado a liquidar           |                                        |                              |
|                          | 20/04/2017 - Cheque en cartera            |                                        |                              |
|                          | 20/04/2017 - Pagado                       |                                        |                              |

### LISTADO DE DESEMBOLSOS

En esta pantalla se encuentra el detalle de los Desembolsos generados en el marco del subsidio, ya sean los que se encuentran en proceso (estado *Enviado a liquidar*) como los que han sido emitidos (estado *Cheques en cartera y Pagados*)

| Proyecto Prueba Pl<br>Home / Mis Proyectos / Pro | CT<br>recto Prueba PICT / Desembolsos                                                                                      |                       |
|--------------------------------------------------|----------------------------------------------------------------------------------------------------|-----------------------|
| Datos Generales                                  | Listado de Desembolsos                                                                                                    |                       |
| Presupuesto                                      |                                                                                                    | Acumulado desembolsos |
| Pedidos                                          |                                                                                                    | \$ 15.500,00          |
| Listado de Comprobantes                          | Mostrar 10 v registros Buscar:                                                                                             | Exportar a Excel      |
| Listado de Desembolsos                           | Mostrando registros del 1 al 3 de un total de 3 registros                                                                  |                       |
| Información de Subsidios                         | ID Beneficiario Fecha en Fecha de № de Pedido de Estado<br>II la Cartera II Pago II Cheque/Transferencia II Liquidacion II | Monto Acciones        |
| Acceso a Soporte SIAP                            | 436 Prueba Prueba 27/03/2017 28/03/2017 123456 18997 Cheque en cartera                                                     | \$10.000,00           |
|                                                  | 437 Prueba Prueba 27/03/2017 28/03/2017 1234567 18996 Cheque en cartera                                                    | \$500,00              |
|                                                  | 4 Prueba Prueba 01/03/2017 21/03/2017 123123 18906 Pagado                                                                  | \$5.000,00            |
|                                                  |                                                                                                    | Anterior 1 Siguiente  |

A través del enlace en el Pedido de Liquidación se accede al detalle del Desembolso

| Proyecto Prueba PICT<br>Home / Proyectos / Proyecto Prueba PICT / Liquidaciones / Solicitud de Liquidación Nº19028 |                                                                   |                                                                                                    |                              |  |  |  |
|----------------------------------------------------------------------------------------------------|-------------------------------------------------------------------|----------------------------------------------------------------------------------------------------|------------------------------|--|--|--|
| Datos Generales                                                                                                    | Solicitud de Liq. enviada a Contabilidad/Tesoreria N°19028        |                                                                                                    |                              |  |  |  |
| Presupuesto                                                                                                    | Información de Solicitud Estado Actual                            |                                                                                                    |                              |  |  |  |
| Pedidos                                                                                                    | Fecha de Solicitud: 20/04/2017                                    |                                                                                                    |                              |  |  |  |
| Listado de Comprobantes                                                                                            | Monto Total: \$ 1110                                              |                                                                                                    |                              |  |  |  |
| Listado de Desembolsos                                                                                             | Comprobantes/Referencia                                           |                                                                                                    |                              |  |  |  |
| Información de Subsidios                                                                                           | N Tipo Beneficiario Fecha Monto Estad<br>°                        | Observación                                                                                                | Pedido de Pago Acciones      |  |  |  |
| Acceso a Soporte SIAP                                                                                              | Adelanto Prueba 20/04/2017 \$ Pagad<br>Específico Prueba 1.000,00 | <ul> <li>Fecha estimada de rendición: 25/04/2017, Motivo: prueba de cambio<br/>de medio de pago</li> </ul> | Pedido de Pago N 💿<br>°19050 |  |  |  |
|                                                                                                    | 12 Reintegro Prueba 12/04/2017 \$10,00 Pagad<br>Prueba            | 0                                                                                                    | Pedido de Pago N 💿<br>°19050 |  |  |  |
|                                                                                                    | Adelanto de Caja Prueba 20/04/2017 \$100,00 Pagad<br>Chica Prueba | 2                                                                                                    | Pedido de Pago N 💿<br>°19050 |  |  |  |

## INFORMACIÓN DE SUBSIDIOS

Aquí se accede a la página que contiene información relevante para el uso de los subsidios (Reglamentos, Manuales, Guías, Notas modelo, etc.)

#### SOPORTE DE SIAP

Este acceso enlaza con el Sistema Redmine, utilizado por la Dir. de Sistemas para proveer soporte técnico.

Según lo solicitado por el área de Sistemas, si se detectara un inconveniente técnico, debe ser informado a través de ese medio. Para esto, sólo se requiere hacer captura de pantalla de error (presionando la tecla "Impr Pant petSis" que se encuentra en el teclado, cerca de las teclas numéricas) y pegarla en archivo Word, junto con breve descripción de lo sucedido (ej.: Al intentar cargar comprobante "X" de Insumos \$1.000- surgió error que se copia)

Al ingresar al soporte, en la solapa Peticiones se clickea el botón Nueva petición

| Sistema de soporte al SIAP    |                      | Búsque       | eda:                 | Sistema de soporte al SIAP |                                                                                                    |
|-------------------------------|----------------------|--------------|----------------------|----------------------------|----------------------------------------------------------------------------------------------------|
| + Vistazo Actividad Peticione | s Calendario Noticia | s Documentos | Wiki Archivos        | configuración              | -                                                                                                    |
| Peticiones                    |                      |              |                      | Nueva petición             | eticiones                                                                                                    |
| ▼ Filtros                     | 1 x x (10)           |              | a Sector of Electron |                            | Ver todas las peticiones                                                                                                    |
| V Estado a                    | bierta 🞽             |              | Anadir el filtro     | ×                          | Calendario                                                                                                    |
| Dpciones                      |                      |              |                      |                            | Consultas personalizadas                                                                                                    |
| 🖌 Aceptar 🧔 Anular 🔠 Guardar  |                      |              |                      |                            | Asignadas a mi                                                                                                    |
|                               | Ningún dato          | disponible   |                      |                            | Informe: Tareas pendientes de<br>planificación                                                                                                    |
|                               |                      |              | Exporta              | ır a: 🔝 Atom   CSV   PDF   | Informe: Tareas resueltas hace mas de<br>14 días.<br>Informe: Tareas resueltas.<br>Informe: Tareas sin resolver.<br>Tareas a finalizar al "proximo sprint" |

Y se completa el Asunto según el tipo del proyecto del que se trate y clickeando el botón *Examinar* se adjunta el archivo Word, y luego se clickea el botón *Crear:* 

| Vistazo | Actividad     | Peticiones Calendario            | Noticias Documentos Wiki               | Archivos Configuración     |         |
|---------|---------------|----------------------------------|----------------------------------------|----------------------------|---------|
| eva per | ICIOII        |                                  |                                        |                            |         |
|         | Tipo *        | Soporte 💌                        |                                        |                            | Privada |
|         | Asunto *      | Error Proyecto UNQ o PICT        |                                        |                            |         |
|         | Descripción   |                                  |                                        |                            |         |
|         |               | B I <u>∩</u> <del>S</del> C m    | H2 H3 := := := := := pre O             | ai 💻 🤘                     |         |
|         |               |                                  |                                        |                            |         |
|         |               |                                  |                                        |                            |         |
|         |               |                                  |                                        |                            |         |
|         |               |                                  |                                        |                            |         |
|         |               |                                  |                                        |                            |         |
|         |               |                                  |                                        |                            |         |
|         |               |                                  |                                        |                            | at      |
|         | Estado *      | Nueva                            | ~                                      | Tarea padre 🔍              |         |
|         | Prioridad *   | Normal                           | ~                                      | Fecha de inicio 2017-04-05 |         |
|         | Asignado a    |                                  | ~                                      | Eacha fin                  |         |
|         | 2             |                                  |                                        | recha m                    |         |
|         |               |                                  |                                        | Tiempo estimado Horas      |         |
|         | Fichero       | Examinar No se seleccio          | naron archivos. (Tamaño máximo: 148 MB | )                          |         |
|         | Sequidores    | Cecilia Marcela Verri            | Esteban Amodio                         | Eabián Marcelo Torres      |         |
|         |               | 🔲 Flavia Pamela Zelarayán        | 🔲 Gabriel Molinauskas                  | 🔲 Gabriela Alicia Muchaga  |         |
|         |               | Héctor Paulone                   | 🔲 Jorge Abel Trelles                   | 🔲 Juan Ignacio Yegro       |         |
|         |               | 🔲 Maximiliano Rugna              | 🔲 Patricio Fusella                     |                            |         |
| _       |               | O Buscar seguidores para añadirl | 25                                     |                            |         |
|         |               | 1                                |                                        |                            |         |
| ar Cea  | r y continuar | Previsualizar                    |                                        |                            |         |
|         |               |                                  | Doworod by <b>Bodmino</b> @ 2006 27    | uté Topo Dhilippo Lana     |         |

#### REPORTES

Para aquellas personas que cuenten con acceso a diferentes proyectos, el SIAP permite realizar Reportes conjuntos de Comprobantes y Pagos, esta herramienta resulta muy útil en los casos en los que se requiera ubicar rápidamente un Comprobante o Pago y no se tenga la certeza del Proyecto al que el mismo fue imputado. Los Reportes pueden ser exportados a .xls, para facilitar su uso.

| SIAP | Proyectos -                  | Reportes +             |                                        | Investigación + |
|------|------------------------------|------------------------|----------------------------------------|-----------------|
| Repo | rte de Com<br>Reportes / Com | Comprobantes           |                                        |                 |
|      | · ·                          | Pagos                  |                                        |                 |
|      | Lines                        | -manciamento Selección | ada: Todas las Lineas • Listar         |                 |
|      |                              | Convocatoria Seleccion | ada: Todas los Convocatorias * Limpiar |                 |
|      |                              | Proyecto Seleccion     | ado: Todos los Proyectos *             |                 |